# HP Project and Portfolio Management Center

Software Version: 7.1

## HP Demand Management User's Guide

Document Release Date: March 2007 Software Release Date: March 2007

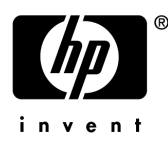

## Legal Notices

This document, and the accompanying software and other documentation, is protected by U.S. and international copyright laws, and may be used only in accordance with the accompanying license agreement. Features of the software, and of other products and services of Mercury Interactive Corporation, may be covered by one or more of the following patents: United States: 5,511,185; 5,657,438; 5,701,139; 5,870,559; 5,958,008; 5,974,572; 6,137,782; 6,138,157; 6,144,962; 6,205,122; 6,237,006; 6,341,310; 6,360,332, 6,449,739; 6,470,383; 6,477,483; 6,549,944; 6,560,564; 6,564,342; 6,587,969; 6,631,408; 6,631,411; 6,633,912; 6,694,288; 6,738,813; 6,738,933; 6,754,701; 6,792,460 and 6,810,494. Australia: 763468 and 762554. Other patents pending. All rights reserved.

U.S. GOVERNMENT RESTRICTED RIGHTS. This Software Documentation is a "commercial item" as defined at 48 C.F.R. 2.101 (October 1995). In accordance with 48 C.F.R. 12.212 (October 1995), 48 C.F.R. 27.401 through 27.404 and 52.227-14 (June 1987, as amended) and 48 C.F.R. 227.7201 through 227.7204 (June 1995), and any similar provisions in the supplements to Title 48 of the C.F.R. (the "Federal Acquisition Regulation") of other entities of the U.S. Government, as applicable, all U.S. Government users acquire and may use this Documentation only in accordance with the restricted rights set forth in the license agreement applicable to the Computer Software to which this Documentation relates.

Mercury, Mercury Interactive, the Mercury logo, the Mercury Interactive logo, LoadRunner, WinRunner, SiteScope and TestDirector are trademarks of Mercury Interactive Corporation and may be registered in certain jurisdictions. The absence of a trademark from this list does not constitute a waiver of Mercury's intellectual property rights concerning that trademark.

All other company, brand and product names may be trademarks or registered trademarks of their respective holders. Mercury disclaims any responsibility for specifying which marks are owned by which companies or which organizations.

Intel®, Intel® Itanium®, Intel® Xeon<sup>TM</sup>, and Pentium® are trademarks or registered trademarks of Intel Corporation or its subsidiaries in the United States and other countries.

Java<sup>™</sup> is a U.S. trademark of Sun Microsystems, Inc.

Microsoft®, Windows®, and Windows® XP are U.S. registered trademarks of Microsoft Corporation.

Oracle® is a registered U.S. trademark of Oracle Corporation, Redwood City, California.

UNIX® is a registered trademark of The Open Group.

Mercury provides links to external third-party Web sites to help you find supplemental information. Site content and availability may change without notice. Mercury makes no representations or warranties whatsoever as to site content or availability.

© 1997- 2007 Mercury Interactive Corporation. All rights reserved.

## **Documentation Updates**

This manual's title page contains the following identifying information:

- Software version number, which indicates the software version
- Document release date, which changes each time the document is updated
- Software release date, which indicates the release date of this version of the software

To check for recent updates, or to verify that you are using the most recent edition of a document, go to: http://ovweb.external.hp.com/lpe/doc\_serv/.

You will also receive updated or new editions if you subscribe to the appropriate product support service. Contact your HP sales representative for details.

## Support

#### Mercury Product Support

You can obtain support information for products formerly produced by Mercury as follows:

- If you work with an HP Software Services Integrator (SVI) partner (www.hp.com/ managementsoftware/svi\_partner\_list), contact your SVI agent.
- If you have an active HP Software support contract, visit the HP Software Support site and use the Self-Solve Knowledge Search to find answers to technical questions.
- For the latest information about support processes and tools available for products formerly produced by Mercury, we encourage you to visit the HP-Mercury Software Support web site at: support.mercury.com.
- Contact your HP Sales Representative if you have additional questions.

#### HP Software Support

You can visit the HP Software Support web site at www.hp.com/managementsoftware/services.

HP Software online support provides an efficient way to access interactive technical support tools. As a valued support customer, you can benefit by using the support site to:

- Search for knowledge documents of interest
- Submit and track support cases and enhancement requests
- Download software patches
- Manage support contracts
- Look up HP support contacts
- Review information about available services
- Enter into discussions with other software customers
- Research and register for software training

Most of the support areas require that you register as an HP Passport user and sign in. Many also require a support contract. To find more information about access levels, go to: www.hp.com/managementsoftware/access\_level.

To register for an HP Passport ID, go to: www.managementsoftware.hp.com/passport-registration.html.

# Table of Contents

| List of Figures                                                                                                    | ix                         |
|----------------------------------------------------------------------------------------------------|----------------------------|
| List of Tables                                                                                                    | xi                         |
| Chapter 1: Getting Started with HP Demand Management                                                                                                    |                            |
| Introduction to HP Demand Management                                                                                                    | 14                         |
| Overview of an HP Demand Management System<br>Requests, Request Types, and Request Status<br>Workflows and Workflow Steps<br>Request Processing and Data Integrity                                            | 15<br>16<br>16<br>17       |
| Related Documents                                                                                                    | 17                         |
| Chapter 2: Viewing Requests                                                                                                    | 19                         |
| Overview of HP Demand Management Requests                                                                                                    | 20                         |
| Opening a Request                                                                                                    | 22                         |
| Request Detail Page, Top Section                                                                                                    | 22                         |
| Request Detail Page, Header Section                                                                                                    | 23                         |
| Request Detail Page, Details Section                                                                                                    | 24                         |
| Request Detail Page, Notes Section                                                                                                    | 25                         |
| Request Detail Page, Status Section<br>Request Detail Page, Graphical View<br>Request Detail Page, Approval Details<br>Request Detail Page, Transaction History<br>Request Detail Page, Request Execution Log | 25<br>26<br>27<br>28<br>29 |
| Request Detail Page, References Section<br>Predecessor Relationships<br>Successor Relationships<br>Finish/Finish Predecessor Relationships                                                                    | 29<br>34<br>34<br>34       |
| Chapter 3: Creating Requests                                                                                                    | 35                         |
| Overview of Creating Requests                                                                                                    | 36                         |
| Creating Requests<br>Creating Requests from the Menu Bar<br>Creating Requests from the References Section<br>Creating Requests by Copying Requests                                                            | 38<br>39<br>41<br>43       |
| Overview of Adding References<br>Adding References to Requests                                                                                                    | 44<br>45                   |

| Adding Attachments as References                       | 45 |
|--------------------------------------------------------|----|
| Adding Existing Packages as References                 | 46 |
| Adding New Packages as References                      | 47 |
| Attaching Programs as References                       | 49 |
| Attaching Projects as References                       | 50 |
| Adding Releases as References                          | 51 |
| Adding Existing Requests as References                 | 51 |
| Adding New Requests as References                      | 52 |
| Adding Tasks as References                             | 53 |
| Adding URLs as References                              | 54 |
| Chapter 4: Processing and Managing Requests            | 57 |
| Overview of Processing and Managing Requests           | 58 |
| Opening and Updating Requests                          | 58 |
| Using the Query Builder to Search Requests             | 59 |
| Request Query Components                               | 59 |
| Opening Requests from Portlets                         | 61 |
| Opening Requests Using Email Notifications             | 61 |
| Opening Requests from the Menu Bar                     | 61 |
| Editing Requests Simultaneously                        | 64 |
| Example: Two Users Editing Fields                      | 64 |
| Example: Two Users Editing Fields Plus Workflow Action | 65 |
| Example: Parallel Workflow Steps                       | 65 |
| Manaaina Reauests                                      | 65 |
| Reopening Closed Requests                              | 65 |
| Deleting Requests                                      | 66 |
| Cancelling Requests                                    | 66 |
| Printing Requests                                      | 67 |
| Purging Requests                                       | 68 |
| Managing Requests Using Reports                        | 68 |
| Managing Requests Using Portlets                       | 69 |
| Chapter 5: Integrating Requests and Projects           | 73 |
| Overview of Integrating Requests and Projects          | 74 |
| Referencing Requests from Tasks                        | 75 |
| Visibility into Tasks and Requests                     | 77 |
| Chapter 6: Demand Manager Page                         | 70 |
|                                                        |    |
| Overview of the Demand Manager Page                    | 80 |
| Portlets on the Demand Manager Page                    |    |
| Consolidated Demand Portlet                            |    |
| Demand by Department Portlet                           |    |
| Demand by Business Initiative Portlet                  |    |

| SLA Exceptions by Department Portlet | 83 |
|--------------------------------------|----|
| Initiatives Pending Approval Portlet | 84 |
| Customizing Portlets                 | 85 |
| Index                                | 87 |

# List of Figures

| Figure 1-1 | Requests and workflows                                  | 15 |
|------------|---------------------------------------------------------|----|
| Figure 2-1 | Request Help icon                                       | 20 |
| Figure 2-2 | Request detail page, minimized                          | 21 |
| Figure 2-3 | Request detail page, Header section                     | 23 |
| Figure 2-4 | Request detail page, Details section                    | 24 |
| Figure 2-5 | Request detail page, Notes section                      | 25 |
| Figure 2-6 | Request detail page, Status section                     | 26 |
| Figure 2-7 | References section of the request detail page           | 30 |
| Figure 3-1 | Request detail page with some header sections minimized | 37 |
| Figure 6-1 | Demand Manager page                                     | 81 |
| Figure 6-2 | Demand by Department portlet                            | 82 |
| Figure 6-3 | Demand by Business Initiative portlet                   | 83 |
| Figure 6-4 | SLA Exceptions by Department portlet                    | 84 |
| Figure 6-5 | Initiatives Pending Approval portlet                    | 85 |

# List of Tables

| Table 2-1 | References and relationships             | 30 |
|-----------|------------------------------------------|----|
| Table 4-1 | Supported operators for building queries | 59 |
| Table 4-2 | HP Demand Management reports             | 68 |
| Table 4-3 | Demand-related portlets                  | 70 |
| Table 5-1 | Dependency relationships                 | 75 |

## 1 Getting Started with HP Demand Management

#### In This Chapter:

- Introduction to HP Demand Management
- Overview of an HP Demand Management System
  - Requests, Request Types, and Request Status
  - Workflows and Workflow Steps
  - Request Processing and Data Integrity
- Related Documents

## Introduction to HP Demand Management

HP Demand Management is the component of HP Project and Portfolio Management Center (PPM Center) that manages requests from creation to implementation. Each request is processed using a workflow that is represented graphically in the user interface. HP Demand Management features tools and configurable processes for dealing with these requests. Data is captured by prompting for process(workflow)-specific information to ensure that the required information is collected and validated at the right time in the process.

HP Demand Management can follow complex business rules by using different approval methods. Email and pager notifications can be generated as the request passes through the various workflow steps. Prioritization and delegation features allow requests to efficiently advance through the workflows applied to them, routing them to the relevant department, group, or individual.

This document contains the following information:

- In HP Demand Management, requests are the means by which actions and processes are initiated. Requests contain all of the information required to take a series of actions that move requests through a workflow. Chapter 2, *Viewing Requests*, on page 19 presents information about the major features of HP Demand Management requests.
- In HP Demand Management, requests are the means by which actions and processes get started. Chapter 3, *Creating Requests*, on page 38 provides details on how to create requests.
- After you create a request, you process and manage it. Chapter 4, *Processing and Managing Requests*, on page 57 provides instructions on how to open and update requests, and how to use reports and portlets to manage them.
- HP customers who have both HP Demand Management and HP Project Management can integrate HP Demand Management's request tracking capability with HP Project Management's deliverable date and actuals tracking capabilities. Chapter 5, *Integrating Requests and Projects*, on page 73 presents information on how to integrate and work with tasks and requests.
- HP Demand Management supplies a preconfigured page that demand managers can use to monitor and manage requests. Chapter 6, *Demand Manager Page*, on page 79 provides descriptions of this page and the portlets it displays.

## Overview of an HP Demand Management System

An HP Demand Management request resolution system is used to track requests from their creation to their resolution. The main components of a request resolution system are requests and workflows.

Requests are the fundamental work unit in HP Demand Management. When you ask for help, you create a request. When you report a problem, you create a request. When something needs to happen, you create a request.

After you create a request, it must follow a process to reach its conclusion. A workflow is the process a request takes to reach its conclusion. Workflows consist of workflow steps, and each workflow step corresponds to a decision or action.

At each workflow step, information can be added to the request or existing information can be updated. For example, you might create an enhancement request to ask for a change to an application. Later in the request resolution process, after the enhancement request is approved, developers are assigned to make the change.

In PPM Center, you use the request detail page to interact with the request. The detail page is where you view all of the information about the request and where you make decisions and take actions that pertain to the request.

After the decision is made or the action completed, the user must manually access the request detail page and select the decision or action. The request then advances to the next step in the workflow at which another user makes a decision or takes an appropriate action.

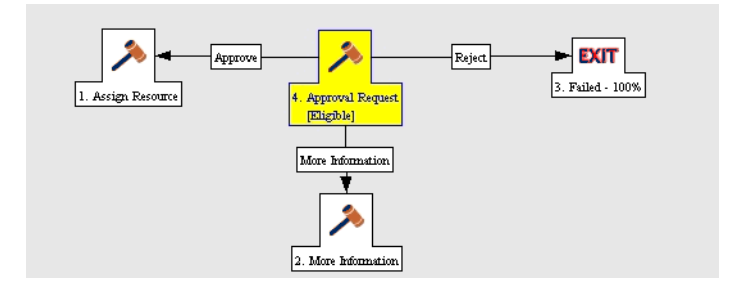

Figure 1-1. Requests and workflows

#### Requests, Request Types, and Request Status

The detail page for a request displays all of the information that is required to complete a specific business process. Each request has an associated *request type*, such as the bug request type or the enhancement request type. Request type determines which fields are associated with a request and the workflow.

Request *status* is a summary indicator of the current state of a request. For example, a request can have a request status of New, Assigned, or In Progress. Request status is assigned automatically as the request moves through its workflow. HP Demand Management comes with HP-supplied request types that you can modify to meet your business needs.

#### Workflows and Workflow Steps

A workflow consists of a logical series of steps that define a process. You can configure a workflow to handle virtually any business process. You can create workflows to automate existing processes, rather than forcing your organization to adopt a fixed set of processes.

Workflow steps are the events that are linked together to form a complete workflow. HP Demand Management uses the following four types of workflow steps:

- Decisions. In decision workflow steps, a user or group must make a decision or take some action, such as approve a request or complete a task. The decision workflow step is manually updated to reflect the decision or action.
- Executions. In execution workflow steps, the system performs an action, and then updates the workflow step with the results. These actions can be as simple as calculating the value for a token or as complex as updating Web pages. Execution workflow steps are automatically updated to reflect the outcome of the action.
- Conditions. Condition workflows steps are logic steps, and can include AND/OR statements. Condition workflows steps are used for complex workflow processing, such are requiring that all inputs reach a workflow step before the process can continue.
- **Subworkflows.** Subworkflow workflow steps are small, self-contained workflows used by the workflow associated with the request.

### Request Processing and Data Integrity

Information gathered during request resolution is often required to move a request through its workflow. While some of the information related to a request is available when the request is created, additional information is acquired at different points along the workflow.

To acquire information when it is required at different workflow steps, HP Demand Management uses conditional field behavior. Suppose, for example, that you enter a new request. At the outset, a field such as **Assigned User** is not required, and might even be disabled.

At some point in the workflow, however, a user must be assigned to the request. At that workflow step, the user or group working on the problem might be required to fill in the **Assigned User** field. The (now required) field is displayed with a red asterisk. The request cannot progress to the next workflow step until a user is assigned. In fact, the request cannot be saved unless the **Assigned User** field is completed.

## **Related Documents**

Related documents for this document are:

- HP Demand Management Configuration Guide
- HP Project Management User's Guide
- Reports Guide and Reference
- *HP-Supplied Entities Guide* includes descriptions of all HP Demand Management portlets, request types, and workflows.

## 2 Viewing Requests

#### In This Chapter:

- Overview of HP Demand Management Requests
- Opening a Request
- Request Detail Page, Top Section
- Request Detail Page, Header Section
- Request Detail Page, Details Section
- Request Detail Page, Notes Section
- Request Detail Page, Status Section
  - Request Detail Page, Graphical View
  - Request Detail Page, Approval Details
  - Request Detail Page, Transaction History
  - Request Detail Page, Request Execution Log
- Request Detail Page, References Section
  - Predecessor Relationships
  - Successor Relationships
  - Finish/Finish Predecessor Relationships

## **Overview of HP Demand Management Requests**

An HP Demand Management request resolution system is used to track requests from creation to resolution. HP Demand Management requests are highly configurable. As such, actual sections and fields can vary between different request types. Typically, each request type is associated with a unique workflow.

To interact with a request, you use the associated detail page. The detail page for a request contains all of the information about the request. Also, the detail page is where decisions and actions that pertain to the request are executed.

Your PPM Center administrator can use HP Demand Management to create Request Help content for any of the fields displayed on the details page for the various request types. If your administrator has added Request Help for a field, a **Help** icon (*Figure 2-1*) is visible to the right of that field. To see more detailed information about the field, click this **Help** icon.

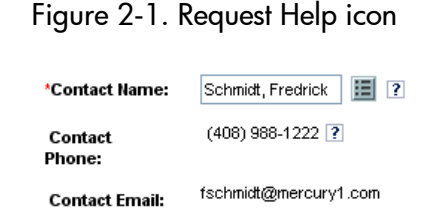

*Figure 2-2* on page 21 shows the detail page for a submitted (existing) request, with its sections minimized. The main sections of the request detail page are as follows:

- The top of the detail page for a request displays the request type, request number, and the **Available Actions** section. The **Available Actions** section, when expanded, displays the actions you can perform on the request at the current workflow step. The information presented in this top area of the detail page is available after a request is created and submitted.
- Header. The Header section displays general information such as who created the request and on what date, and the request type. As you create a request, you must usually complete some of the fields in the Header section. After you submit the request, you can update information in any active fields. The Header section is available after a request is created.
- Details. The Details section displays information specific to the request, such as a description of the problem, the business area affected, and what is required to resolve the request. As you create a request, you must usually complete some fields in the Details section. After you submit the request,

you can update information in any active fields. The **Details** section is available immediately after the request is created.

- Notes. Use the Notes section to add notes and to view any existing notes already submitted on the request. You can add notes when you create a request as well as later, after you submit it. The Notes section is available immediately after you create a request.
- Status. The Status section displays request status and is available after you create and submit a request.
- References. You use the References section to display or add additional information about the request. For example, you can add a document or URL as a reference to a request. The References section is available immediately after you create a request.

| Project and Portfolio Management Center                                    | SIGN OUT                                                                                                    |
|----------------------------------------------------------------------------|----------------------------------------------------------------------------------------------------|
| Search Requests > Search Results > Request #30252 > Dashboard - F          | ront Page > Request #30252                                                                                                    |
| Printable Version           DEM - Application Bug         #30252           | Result 11 of 76 Image: Result 11 of 76 Image: Result 11 of 76 Ima |
| Description: Customer sales Web site links to Demos broken                 |                                                                                                    |
| Request status: New ( <u>View Full Status Below</u> )<br>Available Actions |                                                                                                    |
| Make a Copy Delete                                                         |                                                                                                    |
| Expand All Collapse All                                                    | Save                                                                                                    |
| 🗷 Header                                                                   |                                                                                                    |
| 🛃 Details                                                                  |                                                                                                    |
| 🗷 Notes No Notes Exist                                                     |                                                                                                    |
| 🗷 Status                                                                   |                                                                                                    |
| References     1 Reference Exist                                           | s                                                                                                    |
| Make a Copy Delete                                                         |                                                                                                    |
|                                                                            | Save                                                                                                    |

Figure 2-2. Request detail page, minimized

## **Opening a Request**

There are several ways to open requests in PPM Center. The following procedure provides the steps you use to open a request from the Search Requests page in the standard interface.

To open a request:

- 1. Log on to PPM Center.
- 2. From the menu bar, select **Demand Management > Search Requests.**

The Search Requests page opens.

3. In the available fields, enter your search criteria, and then click Search.

The **Request Search Results** section lists the requests that match your search criteria.

4. In the **Req #** column, click the number that corresponds to the request you want to open.

The request detail page opens and displays all of the information related to the selected request.

## Request Detail Page, Top Section

The top of the detail page for a request displays the request number, the request type, and the **Available Actions** section. The top section is visible after a request is created and submitted. The title of the request detail page is Request Type - Request # (for example, DEM - Application Bug - #30182).

From the title section, you can:

- Perform an available action
- Print the request details
- Save the request
- Make a copy of the request
- Delete the request
- Expand or collapse all sections on the page
- Jump to the **Status** and **Notes** sections

If you have the permissions required to act on the request at the current workflow step, the **Available Actions** section lists the actions you can take. Some actions, such as **Accept** and **Reject**, move the request to another step in the workflow. If you select an action such as **Assign Resource** or **Delegate Decision**, a workflow action page opens to present additional choices. Some actions change optional fields to required.

Reference relationships let you place a request on hold until another request is completed. In these reference relationships, the **Available Actions** section contains the **Override** button. To allow the request to proceed through the workflow, you click **Override**. When a relationship is overridden, the change is reflected in the **References** section.

## Request Detail Page, Header Section

The **Header** section of a request's detail page contains general information concerning the request, such as who created the request, the date, and the type of request. The **Header** section is included in the request creation process and continues with the request until resolution. Typically, when creating a request, you need to complete some of the fields in the **Header** section. (*Figure 2-3* shows a typical **Header** section). However, requests are highly configurable. As such, the fields in a **Header** section can vary between different types of requests.

| 🔳 Header              |                                               |                 |                 |   |
|-----------------------|-----------------------------------------------|-----------------|-----------------|---|
| 🗏 Summary             |                                               |                 |                 | ? |
| Request No.:          | 30252                                         | Requested By:   | Admin User      |   |
| Request Type:         | DEM - Application Bug Change                  | Created On:     | October 9, 2006 |   |
|                       |                                               | Request Status: | New             |   |
| Workflow:             | DEM - Bug Request Workflow ?                  |                 |                 |   |
| Assigned To:          | A D                                           |                 |                 |   |
| Assigned Group:       | 2                                             |                 |                 |   |
| Requestor Department: | Commercial Banking Sales                      |                 |                 |   |
| 'Priority:            | Normal   ?                                    | Application:    | Other           |   |
| 'Description:         | Customer sales Web site links to Demos broken |                 |                 |   |

Figure 2-3. Request detail page, Header section

## Request Detail Page, Details Section

The **Details** section of a request's detail page (see *Figure 2-4*) contains information specific to the request, including a description of the problem, the business area affected, and the resolution of the request. The **Details** section is included in request creation and continues with the request until resolution. Typically, when creating a request, you must complete some of the fields in the **Details** section. After a new request is submitted, various fields must be updated as the request proceeds through the resolution process.

The **Details** section contains several subsections, including **Problem/Resolution** and **Analysis**. However, requests are highly configurable, and the sections and controls displayed vary depending on request type.

| 🔳 Details                |                                       |           |                       |                  |     |   |
|--------------------------|---------------------------------------|-----------|-----------------------|------------------|-----|---|
| Problem/Resolution       |                                       |           |                       |                  |     | ? |
| 'Problem:                | Customer sales Web site links to Demo | os broken | X                     |                  |     |   |
| 'Business Area Affected: | Order Management                      | Re        | quired Date:          | November 1, 2006 | 2 ? |   |
| Source:                  | Demo 💙                                | So        | urce Category:        | Interface        | *   |   |
| Reproducible:            | ⊙Yes ◯No ?                            |           |                       |                  |     |   |
| Steps to Reproduce:      |                                       |           | <ul> <li>N</li> </ul> |                  |     |   |
| Resolution:              |                                       |           | ~                     |                  |     |   |
| Solution:                |                                       |           | ×                     |                  |     |   |
| Environment              |                                       |           |                       |                  |     |   |
| 🛎 Analysis               |                                       |           |                       |                  |     |   |
| Project Information      |                                       |           |                       |                  |     |   |
| 🔳 Demand Managemer       | nt SLA Fields                         |           |                       |                  |     |   |
| 🔳 Demand Managemer       | nt Scheduling Fields                  |           |                       |                  |     | ? |

Figure 2-4. Request detail page, Details section

## Request Detail Page, Notes Section

The **Notes** section of a detail page contains fields where notes and information concerning the request can be entered and stored. The **Notes** section is included in the request creation process and continues with request until resolution.

*Figure 2-5* shows a typical **Notes** section. All **Notes** sections include the **Add Note** section. The **Existing Notes** section is displayed after the first note is added.

Figure 2-5. Request detail page, Notes section

| Ξ | Notes                            |              |                              |                |       |  |
|---|----------------------------------|--------------|------------------------------|----------------|-------|--|
| * | Add Notes                        |              |                              |                |       |  |
|   | Existing Notes                   |              |                              |                |       |  |
|   | Show Only User Notes             | Note Author: | ALL 🔽                        | Changed Field: | ALL 💌 |  |
|   | Jane Smith (jasmith)             | Not Sul      | mitted                       |                |       |  |
|   | November 1, 2004 02:11:17 PM PST | New Fin      | ancial s/w program required. |                |       |  |
|   |                                  |              |                              |                |       |  |

## Request Detail Page, Status Section

The **Status** section of a request's detail page lists the workflow steps associated with a request. If a workflow step has been acted on, the status of the workflow step and who completed the step are also listed. Workflow steps can be linked to a Web address (URL) which might describe the workflow step or provide some other information. The active workflow step is highlighted.

If you have the permissions required to act on the active workflow step, a **View Available Actions** link is displayed in the **Step Status** column (*Figure 2-6*). Click the link to access the workflow step's available actions. Note that the available actions are also shown in the **Available Actions** section of the title section (see *Request Detail Page, Top Section* on page 22).

Some workflows include subworkflows. Subworkflow steps are displayed sequentially with the other workflow steps. Subworkflow steps are numbered with additional decimal places, corresponding to the workflow level (for example, 3.1, 3.2, and 3.3).

In addition to the list of workflow steps, the **Status** section includes the following links:

- **Graphical View** displays the workflow associated with the request.
- **Approval Details** displays a detailed view of approved and completed workflow steps.
- **Transaction Details** displays detailed information of each completed workflow step transaction.

| 🔳 Sta     | tus                                 |                                                                         |                                                      |                                  |
|-----------|-------------------------------------|-------------------------------------------------------------------------|------------------------------------------------------|----------------------------------|
| Seq       | Workflow Step Name                  | Step Status                                                             | Completed By                                         | Date                             |
| 2         | Project Lead Review and Assign Risk | Project Lead Review and<br>Assign (Timeout)<br>(View Available Actions) | workflow_timeout_service<br>workflow_timeout_service | October 10, 2006 10:22:00 AM PDT |
| 3         | PMO Lead Review and Assign Risk     | PMO Lead Review and Assign<br>(Timeout)<br>(View Available Actions)     | workflow_timeout_service<br>workflow_timeout_service | October 10, 2006 10:21:59 AM PDT |
| 6         | Manage Risk                         |                                                                         |                                                      |                                  |
| 7         | Approve Closure                     |                                                                         |                                                      |                                  |
| 8         | Close (Immediate success)           |                                                                         |                                                      |                                  |
| Ехраnd St | Collapse Steps                      | al View. Approval Details. ]                                            | ransaction Details                                   | Cancel Request                   |

#### Figure 2-6. Request detail page, Status section

### Request Detail Page, Graphical View

The **Graphical View** link on a request detail page opens the Graphical Workflow window, which displays a graphical representation of the workflow applied to the request. The workflow shows which workflow steps have been visited and which workflow step is the current workflow step.

To see the graphical workflow for a request.

1. From the standard interface, open a request of interest to you.

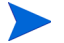

For information on how to open requests, see Opening a Request on page 22.

2. On the detail page, scroll to, and then expand the Status section.

3. At the bottom of the Status section, click Graphical View.

The Graphical Workflow window opens.

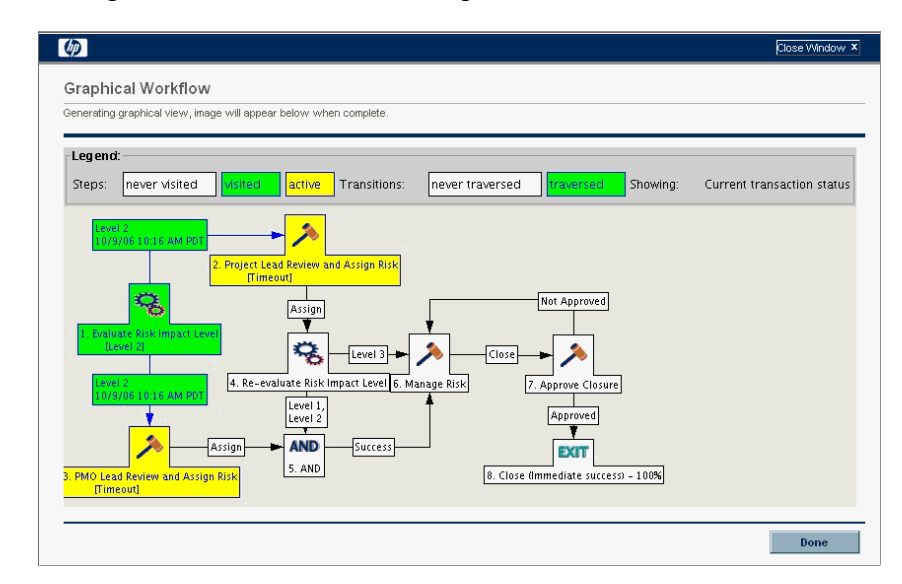

The **Legend** section provides a key to the colors used to display the workflow steps.

Your administrator can assign a **Current %Complete** value to individual workflow steps. As the request moves along the workflow, the percent completed is updated according to the value configured for each step.

#### Request Detail Page, Approval Details

The Approval Details window for a request displays a detailed view of approved active and completed workflow steps.

To view the approval details for a request:

1. From the standard interface, open the request of interest to you.

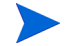

For information on how to open requests, see Opening a Request on page 22.

2. On the detail page, scroll to, and then expand the Status section.

3. At the bottom of the Status section, click Approval Details.

The Approval Details window opens.

|                         | 0,000111011 #00240                     |                                                               |
|-------------------------|----------------------------------------|---------------------------------------------------------------|
| equest Status: New      |                                        |                                                               |
| escription: Upgrade sc  | hedule is at risk as a result of budge | t cutbacks.                                                   |
| Active Workflow Steps   |                                        |                                                               |
| 2 - Project Lead Review | w and Assign Risk Timeout si           | nce October 10, 2006; Only one user must decide (no deadline) |
| Decision Results        | Approvers                              | Decision Date                                                 |
| [No Decision]           | Security Group: ITG Adm                | inistrator                                                    |
| 3 - PMO Lead Review a   | and Assign Risk Timeout sinc           | e October 10, 2006; Only one user must decide (no deadline)   |
| Decision Results        | Approvers                              | Decision Date                                                 |
| [No Decision]           | Security Group: ITG Adm                | inistrator                                                    |
| Completed Workflow S    | iteps                                  |                                                               |
| 1 - Evaluate Risk Impa  | ct Level Level 2; Only One use         | er needed to decide                                           |
| Decision Results        | Approvers                              | Decision Date                                                 |
|                         | teinin Lleor                           | October 9, 2006 10:16 AM PDT                                  |

The **Approvers** columns list the names of the security groups whose members can act on the workflow step (or, if a workflow is completed, the security groups whose members have acted on the step). The Approval Details window also displays any conditions required to complete a workflow step (for example, All Users Must Decide).

Depending on how the workflow step is configured, the **Approvers** column lists the name of the security group, or the names of individual users. To display the names of the users who belong to a listed security group, click the security group name.

A workflow decision step can have any number of different results. The **Decision Results** column displays the actual result of the workflow step. The **Decision Date** column displays the calendar date on which the decision result occurred (after all required approvers and decision makers submitted their input).

#### Request Detail Page, Transaction History

The Transaction Details window lists information for each completed workflow step transaction.

To view the transaction details for a request:

1. From the standard interface, open a request of interest to you.

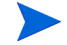

For information on how to open requests, see Opening a Request on page 22.

- 2. On the detail page, scroll to, and then expand the Status section.
- 3. At the bottom of the Status section, click Transaction Details.

The Transaction Details window opens.

| Transaction Details - F       | Project Risk #30240      |      |                                        |             |         |      |
|-------------------------------|--------------------------|------|----------------------------------------|-------------|---------|------|
| Date                          | Username                 | Step | Workflow Step Hame                     | Step Status | Results | Erro |
| October 9, 2006 10:16 AM PDT  | admin                    | 3    | PMO Lead Review and<br>Assign Risk     | Eligible    |         |      |
| October 9, 2006 10:16 AM PDT  | admin                    | 2    | Project Lead Review<br>and Assign Risk | Eligible    |         |      |
| October 10, 2006 10:21 AM PDT | workflow_timeout_service | 3    | PMO Lead Review and<br>Assign Risk     | Error       |         | Time |
| October 10, 2006 10:22 AM PDT | workflow_timeout_service | 2    | Project Lead Review<br>and Assign Risk | Error       |         | Time |

### Request Detail Page, Request Execution Log

You can view the details related to the execution workflow step for a request by opening the Request Execution Log page.

To view the request execution log for a workflow step:

1. From the standard interface, open the request of interest to you.

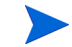

For information on how to open requests, see Opening a Request on page 22.

- 2. On the detail page, scroll to, and then expand the Status section.
- 3. In the Step Status column for an execution step, click log.
- 4. The Request Execution Log page opens and displays the details of the request execution.

## Request Detail Page, References Section

The **References** section of the request detail page contains additional information related to the request. For example, you might add a URL to a request or delete an outdated document from a request. The **References** section is included in the request creation process and remains through to request resolution. References can be added or deleted from the request.

Use the **Reference Additions** subsection to add references to the request. Saved references are organized based on reference type. For example, all saved reference packages are saved in the **Packages** section.

In some cases, you can create a functional dependency between a request and the referenced entity. For example, you can specify that a package is a predecessor to the request. This means the request cannot continue to the next workflow step until the package is closed. For a list of the references, their definitions, and possible dependency relationships, see *Table 2-1*.

Figure 2-7. References section of the request detail page

| Ξ                                                                                       | 🖃 References            |                             |                                 |           |               |                         |   |                                                              |
|-----------------------------------------------------------------------------------------|-------------------------|-----------------------------|---------------------------------|-----------|---------------|-------------------------|---|--------------------------------------------------------------|
|                                                                                         | Tasks                   |                             |                                 |           |               |                         |   |                                                              |
|                                                                                         | Name                    | Project<br>Manager/Resource | Project                         | Status    | %<br>Complete | Relationship            |   | Relationship Details                                         |
| ×                                                                                       | Consolidate<br>Findings | Calvin Wu                   | ERP Service Pack -<br>Sept 2006 | Completed | 100%          | Related to this Request | * | Informational: Task Consolidate Findings<br>is related to Re |
| R                                                                                       | eference Additior       | 15                          |                                 |           |               |                         |   |                                                              |
| Hew Reference: Attachment V Add Highlighted Items are actively controlling this Request |                         |                             |                                 |           |               |                         |   |                                                              |
| References to be added on Save:                                                         |                         |                             |                                 |           |               |                         |   |                                                              |
|                                                                                         |                         |                             |                                 |           |               |                         |   |                                                              |
|                                                                                         |                         |                             |                                 |           |               |                         |   |                                                              |
|                                                                                         |                         |                             |                                 |           |               |                         |   |                                                              |
|                                                                                         | Open Remove             |                             |                                 |           |               |                         |   |                                                              |

| Table 2-1. References and rele | ationships ( | page 1 | of 4) |
|--------------------------------|--------------|--------|-------|
|--------------------------------|--------------|--------|-------|

| Reference              | Reference Description                                                                                             | Possible<br>Relationships             | Relationship<br>Description                                                                   |  |
|------------------------|----------------------------------------------------------------------------------------------------|---------------------------------------|-----------------------------------------------------------------------------------------------|--|
| Attachment             | Attach a file from a<br>local machine to the<br>current request. The<br>attached file is copied<br>to the server. | Standard<br>attachment<br>interaction | (Informational) The attachment is related to this request.                                    |  |
|                        | Reference an existing packages.                                                                                   | Child of this<br>request              | (Informational) The selected package is the child of the request.                             |  |
|                        |                                                                                                    | Related to this request               | (Informational) The selected package is related to the request.                               |  |
| Packages<br>(Existing) |                                                                                                    | Predecessor                           | (Blocking) Action is not<br>allowed on the request<br>until the referenced<br>package closes. |  |
|                        |                                                                                                    | Successor                             | (Blocking) Action is not<br>allowed on the<br>referenced package<br>until the request closes. |  |

| Reference         | Reference Description                                                                                                    | Possible<br>Relationships | Relationship<br>Description                                                                   |  |  |  |
|-------------------|----------------------------------------------------------------------------------------------------|---------------------------|-----------------------------------------------------------------------------------------------|--|--|--|
|                   | New packages can<br>also be created from a<br>request.                                                                                                  | Child of this request     | (Informational) The selected package is the child of the request.                             |  |  |  |
|                   | If configured as part of<br>the workflow, you can<br>spawn a package from<br>a workflow step. When                                                      | Related to this request   | (Informational) The selected package is related to the request.                               |  |  |  |
| Packages<br>(New) | this happens, a<br>reference to that<br>package is<br>automatically<br>generated, establishing<br>a two-way link between<br>the request and<br>package. | Predecessor               | (Blocking) Action is not<br>allowed on the request<br>until the referenced<br>package closes. |  |  |  |
|                   |                                                                                                    | Successor                 | (Blocking) Action is not<br>allowed on the<br>referenced package<br>until the request closes. |  |  |  |
| Projects          | Reference a project in<br>HP Project<br>Management.                                                                                                    | Related to this request   | (Informational) Selected project is related to this request.                                  |  |  |  |
| Releases          | Reference a release in<br>HP Deployment<br>Management.                                                                                                  | Contains this package     | (Informational) The request is contained in the selected release.                             |  |  |  |

Table 2-1. References and relationships (page 2 of 4)

| Reference              | Reference Description          | Possible<br>Relationships         | Relationship<br>Description                                                                    |
|------------------------|--------------------------------|-----------------------------------|------------------------------------------------------------------------------------------------|
|                        | Reference an existing request. | Duplicate<br>request              | (Informational) The referenced request is a duplicate of the request.                          |
|                        |                                | Original<br>duplicate<br>requests | (Informational) The<br>referenced request is<br>the original of the two<br>duplicate requests. |
|                        |                                | Parent of this request            | (Informational) The<br>referenced request is<br>the parent of the<br>request.                  |
| Requests<br>(Existing) |                                | Child of this request             | (Informational) The referenced request is the child of the request.                            |
|                        |                                | Related to this request           | (Informational)<br>Referenced request is<br>related to this request.                           |
|                        |                                | Predecessor                       | (Blocking) Action not<br>allowed on this request<br>until the referenced<br>request closes.    |
|                        |                                | Successor                         | (Blocking) Action not<br>allowed on the<br>referenced request until<br>this request closes.    |

| Table 2-1. References and relationships (page | 3 0 | of 4) |  |
|-----------------------------------------------|-----|-------|--|
|-----------------------------------------------|-----|-------|--|

| Reference         | Reference Description                                                                                                    | Possible<br>Relationships         | Relationship<br>Description                                                                    |
|-------------------|----------------------------------------------------------------------------------------------------|-----------------------------------|------------------------------------------------------------------------------------------------|
|                   |                                                                                                    | Duplicate<br>request              | (Informational) The referenced request is a duplicate of the request.                          |
|                   | You can create new<br>requests from an<br>existing request.<br>Also, if configured as<br>part of the workflow,<br>you can spawn a<br>request from a request.<br>A reference to that<br>request is<br>automatically<br>generated, establishing<br>a two-way link between<br>the requests. | Original<br>duplicate<br>requests | (Informational) The<br>referenced request is<br>the original of the two<br>duplicate requests. |
|                   |                                                                                                    | Parent of this request            | (Informational) The<br>referenced request is<br>the parent of the<br>request.                  |
| Requests<br>(New) |                                                                                                    | Child of this request             | (Informational) The referenced request is the child of the request.                            |
|                   |                                                                                                    | Related to this request           | (Informational)<br>Referenced request is<br>related to this request.                           |
|                   |                                                                                                    | Predecessor                       | (Blocking) Action not<br>allowed on this request<br>until the referenced<br>request closes.    |
|                   |                                                                                                    | Successor                         | (Blocking) Action not<br>allowed on the<br>referenced request until<br>this request closes.    |
| Tasks             | Reference a task in HP<br>Project Management.                                                                                                    | Related to this request           | (Informational) The referenced task is related to this request.                                |
| URL               | Reference a Web<br>address. Documents at<br>the URL must be in<br>MIME format.                                                                                                    | Standard URL interaction          | (Informational) The URL is related to this request.                                            |

Table 2-1. References and relationships (page 4 of 4)

### Predecessor Relationships

Predecessor relationships dictate that an action cannot be performed on one entity until the referenced entity closes. For example, an action is not allowed on a request until the referenced package closes. After the package closes, users can again act on the request. (This does not prevent users from editing other request fields.)

#### Successor Relationships

Successor relationships dictate that action is not allowed on referenced entity until the entity closes. For example, users cannot perform an action on a referenced package until the request closes. The package status is **Pending Request.** After the request closes, users can act on the package again. This does not prevent users from modifying other task fields.

### Finish/Finish Predecessor Relationships

Finish/Finish, or FF, predecessor relationships dictate that the two entities complete at the same time. For example, a referenced package cannot have a status of **Complete** until the original request is closed. After the resource working on the original request is finished, and the status is set to **Completed** (% **Complete** is set to **100%**), the referenced package acquires **Completed** (**Pending Request**) status. After the request is closed, the referenced package is set to **Completed**. (This does not prevent users from editing other request fields.)

# 3 Creating Requests

In This Chapter:

- Overview of Creating Requests
- Creating Requests
  - Creating Requests from the Menu Bar
  - Creating Requests from the References Section
  - Creating Requests by Copying Requests
- Overview of Adding References
  - Adding References to Requests

## **Overview of Creating Requests**

In HP Demand Management, requests are the means by which actions and processes are initiated. Requests contain all of the information necessary to take a series of actions and move through a workflow.

The information that a request contains depends on what type of request it is. For example, if you create an enhancement request, the information you provide is different than if you create an application defect request. However, most request types have the same basic organization.

*Figure 3-1* on page 37 shows a request detail page that is minimized to show only the main sections. The following are the main sections on a request detail page:

- The **Header** section contains general information such as the request type, who created the request, and on what date.
- The Details section contains information specific to the request, such as a description of the problem, the business area affected, and the resolution of the request. Typically, when creating a request, you'll be required to complete some of the fields in the Details section.
- The **Notes** section provides fields for entering information about the request that you want to keep. Entering notes is optional.
- Use the **References** section to add and view additional information about the request. For example, you can attach a document or specify a URL as a request reference.
Figure 3-1. Request detail page with some header sections minimized

| ■ De<br>■ De<br>■ No<br>■ Sta<br>Seq<br>1<br>2<br>3<br>4<br>5<br>6<br>7<br>9<br>10<br>11<br>12<br>13<br>Expand S                                                                                                    | tails<br>tes<br>Workflow Ste<br>Proposal Reviev<br>Build High Leve<br>Level-1 Approv<br>Build Detailed B<br>Finance Review<br>Standards Com<br>Biz Ops Council<br>IT Steering Con<br>Create Project<br>Proposal Close<br>On Hold<br>Project Request | p Name<br>w<br>IBusiness Case<br>va<br>usiness Case<br>v<br>mittee Review<br>mittee Review<br>d (Approved)<br>I Rejected<br>p | Step Status<br>Eligible<br>Graphical View Approv | s Exist<br>Completed By  | Date<br>February 20, 20  | 27 10:39:15 AM PST |
|----------------------------------------------------------------------------------------------------|----------------------------------------------------------------------------------------------------|----------------------------------------------------------------------------------------------------|--------------------------------------------------|--------------------------|--------------------------|--------------------|
| ■ De<br>■ No<br>■ Sta<br>Seq<br>1<br>2<br>3<br>4<br>5<br>6<br>7<br>9<br>10<br>11<br>12<br>13                                                                                                    | tails<br>tes<br>workflow Ste<br>Proposal Reviev<br>Build High Leve<br>Level-1 Approv<br>Build Detailed B<br>Finance Reviev<br>Standards Com<br>Biz Ops Counci<br>II Steering Com<br>Create Project<br>Proposal Closer<br>On Hold                    | p Hame<br>w<br>IBusiness Case<br>val<br>usiness Case<br>v<br>mittee Review<br>if (Approved)<br>Rejected                       | No Note<br>Step Status<br>Eligible               | s Exist<br>Completed By  | Date<br>February 20, 20  | 37 10:39:15 AM PST |
| ■         Depender           ■         De           ■         No           ■         Sta           1         2           3         4           5         6           7         9           10         11           12         12 | tails<br>tes<br>Workflow Ste<br>Proposal Reviev<br>Build High Leve<br>Level-1 Approv<br>Build Detailed B<br>Finance Review<br>Standards Com<br>Biz Ops Counci<br>IT Stering Com<br>Create Project<br>Proposal Closet<br>On Hold                     | p Hame<br>w<br>IBusiness Case<br>a<br>usiness Case<br>w<br>mittee Review<br>mittee Review<br>a<br>(Approved)                  | No Note<br>Step Status<br>Eligible               | s Exist<br>Completed By  | Date<br>February 20, 20  | 37 10:39:15 AM PST |
| ■ Deender<br>■ De<br>■ No<br>■ Sta<br>Seq<br>1<br>2<br>3<br>4<br>5<br>6<br>7<br>9<br>10<br>11                                                                                                    | tails<br>tes<br>Workflow Ste<br>Proposal Review<br>Build High Leve<br>Level-1 Approv<br>Build Detailed B<br>Finance Review<br>Standards Com<br>Biz Ops Counci<br>IT Steering Com<br>Create Project                                                  | p Name<br>w<br>Business Case<br>al<br>usiness Case<br>w<br>mittee Review<br>If Review<br>if Review<br>al (Approved)           | No Note<br>Step Status<br>Eligible               | s Exist<br>Completed By  | Date<br>February 20, 20  | 37 10:39:15 AM PST |
| ■ Depender<br>■ De<br>■ No<br>■ Sta<br>Seq<br>1<br>2<br>3<br>4<br>5<br>6<br>7<br>9<br>10                                                                                                    | tails<br>tes<br>Workflow Ste<br>Proposa Revies<br>Build High Leve<br>Level-1 Approv<br>Build Detailed B<br>Finance Review<br>Standards Com<br>Biz Ops Counci<br>IT Steering Com<br>Create Proiet                                                    | p Hame<br>W<br>I Business Case<br>al<br>usiness Case<br>V<br>mittee Review<br>I Review<br>mittee Review                       | No Note<br>Step Status<br>Eligible               | s Exist<br>Completed By  | Date<br>February 20, 20  | 97 10:38:15 AM PST |
| ■         Depended           ■         De           ■         No           ■         Sta           1         2           3         4           5         6           7         9                                                 | tails<br>tails<br>tes<br>Workflow Ste<br>Proposal Revie-<br>Build High Leve<br>Level-1 Approv<br>Build Detailed B<br>Finance Review<br>Standards Com<br>Biz Ops Council<br>II. Steering Con                                                         | p Hame<br>w<br>I Business Case<br>al<br>usiness Case<br>w<br>mittee Review<br>I Review<br>mittee Review                       | No Note<br>Step Status<br>Eligible               | s Exist<br>Completed By  | Date<br>February 20, 20  | 37 10:39:15 AM PST |
| Depende<br>De<br>De<br>No<br>Seq<br>1<br>2<br>3<br>4<br>5<br>6<br>7                                                                                                    | tails<br>tes<br>Workflow Ste<br>Proposal Reviev<br>Build High Leve<br>Level-1 Approv<br>Build Detailed B<br>Finance Review<br>Standards Com                                                                                                    | p Hame<br>w<br>IBusiness Case<br>al<br>usiness Case<br>v<br>mittee Review<br>IBeview                                          | No Note<br>Step Status<br>Eligible               | s Exist<br>Completed By  | Date<br>February 20, 20  | 37 10:39:15 AM PST |
| Depende<br>De<br>De<br>No<br>Seq<br>1<br>2<br>3<br>4<br>5<br>8                                                                                                    | tails<br>tes<br>tes<br>Workflow Ste<br>Proposal Reviev<br>Build High Leve<br>Level-1 Approv<br>Build Detailed B<br>Finance Review<br>Dendend Com                                                                                                    | p Name<br>w<br>IBusiness Case<br>al<br>usiness Case<br>v<br>withe Bocing                                                      | No Note<br>Step Status<br>Eligible               | is Exist<br>Completed By | Date<br>February 20, 20  | 37 10:38:15 AM PST |
| Depender<br>De<br>De<br>No<br>Seq<br>1<br>2<br>3<br>4                                                                                                    | tails<br>tes<br>tus<br>Workflow Ste<br>Proposal Revie<br>Build High Leve<br>Level-1 Approv<br>Build Detailed B                                                                                                    | p Name<br>w<br>Blusiness Case<br>al<br>usiness Case                                                                           | No Note<br>Step Status<br>Eligible               | is Exist<br>Completed By | Date<br>February 20, 200 | 97 10:39:15 AM PST |
| Depende<br>De<br>De<br>No<br>Seq<br>1<br>2<br>3                                                                                                    | tails<br>tes<br>Workflow Ste<br>Proposal Reviev<br>Build High Leve<br>Level-1 Approv                                                                                                    | p Hame<br>W<br>IBusiness Case<br>ral                                                                                          | No Note<br>Step Status<br>Eligible               | s Exist<br>Completed By  | Date<br>February 20, 200 | 27 10:38:15 AM PST |
| Depende<br>De<br>No<br>Seq<br>1<br>2                                                                                                    | tails<br>tes<br>Mus<br>Workflow Ste<br>Proposal Reviev<br>Build High Leve                                                                                                    | p Name<br>w<br>IBusiness Case                                                                                                 | No Note<br>Step Status<br>Eligible               | is Exist<br>Completed By | Date<br>February 20, 20  | 37 10:39:15 AM PST |
| Depende<br>De<br>De<br>No<br>Seq<br>1                                                                                                    | tails<br>tes<br>tus<br>Workflow Ste<br>Proposal Reviev                                                                                                    | p Name<br>w                                                                                                    | No Note<br>Step Status<br>Eligible               | s Exist<br>Completed By  | Date<br>February 20, 201 | 07 10:39:15 AM PST |
| Depende<br>De<br>De<br>No<br>Seq                                                                                                    | tails<br>tes<br>atus<br>Workflow Ste                                                                                                    | p Name                                                                                                    | No Note<br>Step Status                           | s Exist<br>Completed By  | Date                     |                    |
| Depende<br>De<br>De<br>No<br>State                                                                                                    | encies:<br>tails<br>tes                                                                                                    |                                                                                                    | No Note                                          | s Exist                  |                          |                    |
| Depende<br>De<br>No                                                                                                    | encies:<br>tails                                                                                                    |                                                                                                    | No Note                                          | e Eviet                  |                          |                    |
| Depende                                                                                                    | encies:<br>tails                                                                                                    |                                                                                                    | -                                                |                          |                          |                    |
| Proposa                                                                                                    | ı                                                                                                    |                                                                                                    | 1                                                |                          |                          |                    |
| Project 1                                                                                                    | Гуре:                                                                                                    |                                                                                                    | Region:                                          |                          | <b>III</b>               |                    |
| Request                                                                                                    | Туре:                                                                                                    | PFM - Proposal Chang                                                                                                    | e                                                |                          |                          |                    |
| Descript                                                                                                    | ion:                                                                                                    | Upgrade DB version                                                                                                    |                                                  |                          |                          |                    |
|                                                                                                    |                                                                                                    |                                                                                                    |                                                  |                          |                          |                    |
| Busines                                                                                                    | s Unit:                                                                                                    |                                                                                                    | ✓ Status:                                        | New                      |                          |                    |
| Driving P                                                                                                    | rocess:                                                                                                    | PFM - Proposal                                                                                                    |                                                  |                          |                          |                    |
| Proposa                                                                                                    | l No.:                                                                                                    | 30330                                                                                                    | Created By:                                      | David Jones              |                          |                    |
| 🔳 Su                                                                                                    | mmary                                                                                                    |                                                                                                    |                                                  |                          |                          |                    |
| 🔳 He                                                                                                    | ader                                                                                                    |                                                                                                    |                                                  |                          |                          |                    |
| Expand All                                                                                                    | Collapse All                                                                                                    |                                                                                                    |                                                  |                          |                          | Save               |
|                                                                                                    |                                                                                                    | 1                                                                                                    |                                                  |                          |                          |                    |
| Make a Co                                                                                                    | ny Delete                                                                                                    | 1                                                                                                    |                                                  |                          |                          |                    |
| no Ava                                                                                                    | ilable Actions                                                                                                    |                                                                                                    |                                                  |                          |                          |                    |
| No Ausi                                                                                                    | Request Status: New (View Full Status Below)                                                                                                    |                                                                                                    |                                                  |                          |                          |                    |
| Reques                                                                                                    |                                                                                                    |                                                                                                    |                                                  |                          |                          |                    |
| Descrip<br>Reques                                                                                                    | ption: Upgrade D                                                                                                    | B version                                                                                                    |                                                  |                          |                          |                    |
| Descrip<br>Reques                                                                                                    | ption: Upgrade D                                                                                                    | B version                                                                                                    |                                                  |                          |                          |                    |

For more information about request detail pages, see *Viewing Requests* on page 19.

# **Creating Requests**

To create requests, you use the Create New Request page. You can use the following methods to access this page:

- Menu bar
- **References** section on a request detail page
- Copy an existing request
- From an HP Project Management project
- From an HP Project Management task
- From an HP Deployment Management package
- From an HP Deployment Management release

For information on how to create a request from HP Project Management, see *Integrating Requests and Projects* on page 73. For information on how to create a request from HP Deployment Management, see the *HP Deployment Management User's Guide*.

# Creating Requests from the Menu Bar

The most common way to create a request is by using the menu bar. After you create a request, it is automatically assigned a unique number and then tracked from start to finish. This ensures task completion and accountability for all steps within the request's workflow.

To create a request:

- 1. Log on to PPM Center.
- 2. From the menu bar, select **Demand Management > Create a Request.**

The Create New Request page opens.

| Project and Port                                                                     | tfolio Management Center                                                                                                  |
|--------------------------------------------------------------------------------------|----------------------------------------------------------------------------------------------------|
|                                                                                      | Project Overview (IT: Developer Tools Improvements) > Request #30243 > Request #30251 > Request #30252 > Create A Request |
| Welcome, Admin User<br>Mar6, 2007 06:44:28 PM PST<br>Last Login: 3/6/07 05:58 PM PST | Create New Request                                                                                                    |
| Expand All Collapse All                                                              | Permeet Tuner                                                                                                    |
| 🗉 Dashboard                                                                          | request type.                                                                                                    |
| 🗆 Demand Management                                                                  |                                                                                                    |
| Search Requests<br>Manage Consolidated Demand                                        |                                                                                                    |
| Schedule Demand<br>Analyze Demand by Category                                        | Create Based On Desired Action                                                                                            |
| Create a Request                                                                     | Most Recently Created                                                                                                    |
| Demand Reports                                                                       | Request a New Initiative                                                                                                  |
| Saved Searches                                                                       | Generic Request                                                                                                    |
| 🗄 Request Browser                                                                    | Report an Application Bug                                                                                                 |
| Project Management                                                                   | Request an Application Enhancement                                                                                        |
| The state of the second second                                                       | Submit Project Risk                                                                                                    |
| 🖭 Time Management                                                                    |                                                                                                    |
|                                                                                      |                                                                                                    |

3. From the **Request Type** list, select the request type to create.

The request type you select depends on your licenses and access grants, and on the security groups to which you are assigned. To save you time, the **Create Based on Desired Action** section lists the most recently created request types.

#### 4. Click Create.

| xpand All Collapse All          |                              |   |                  |        | Submit | Cancel |
|---------------------------------|------------------------------|---|------------------|--------|--------|--------|
| - Header                        |                              |   |                  |        |        |        |
| Summany                         |                              |   |                  |        |        | 2      |
| _ Summary                       |                              |   |                  |        |        | Ŀ      |
|                                 |                              |   | Requested By:    | Admin  | User   |        |
|                                 | _                            |   | Request Status:  | Unrele | ased   |        |
| Workflow:                       | DEM - Bug Request Workflow ? | - |                  |        |        |        |
| Assigned To:                    | <u></u>                      |   |                  |        |        |        |
| Assigned Group:                 |                              | ? |                  |        |        |        |
| Requestor Department:           | ~                            | ] |                  |        |        |        |
| Priority:                       | ~                            | ? | *Application:    |        |        | Ħ      |
| Description:                    |                              | - |                  |        |        |        |
|                                 |                              |   |                  |        |        |        |
| 🔳 Details                       |                              |   |                  |        |        |        |
| Problem/Resolution              | )n                           |   |                  |        |        | ?      |
| Problem:                        |                              |   |                  |        | ~      |        |
|                                 |                              |   |                  |        |        |        |
|                                 |                              |   |                  |        |        |        |
| Business Area Affected:         | ~                            |   | Required Date:   |        |        | 2 ?    |
| Source:                         | ~                            |   | Source Category: |        |        | ~      |
| Reproducible:                   | ○Yes ○No ?                   |   |                  |        |        |        |
| Steps to Reproduce:             |                              |   |                  |        | ~      |        |
|                                 |                              |   |                  |        |        |        |
|                                 |                              |   |                  |        | ×.     |        |
| Resolution:                     |                              |   |                  |        | *      |        |
| Solution:                       |                              |   |                  |        | ~      |        |
|                                 |                              |   |                  |        | ~      |        |
| Turdraumant                     |                              |   |                  |        | -      |        |
| Environment                     |                              |   |                  |        |        |        |
| Analysis     Project Informatic |                              |   |                  |        |        |        |
| Project Informatio              | nont SLA Fields              |   |                  |        |        |        |
| Demand Manager                  | nent Scheduling Fields       |   |                  |        |        | 2      |
| Notoo                           | incin ochenning Freins       |   |                  |        |        |        |
|                                 |                              |   |                  |        |        |        |

The Create New *<Request Type>* page opens.

5. In the Header section, complete the fields, as required.

The **Header** section contains fields for entering general information about the request. Required fields are marked with a red asterisk. All other fields are optional, but you can use them to provide information that can be useful to others reviewing the request. 6. In the **Details** section, complete the required fields, and provide any other information about the request that might be useful.

The **Details** section can have none, one, or many subsections. For information about a specific field, click the **Help** icon (if available) next to the field.

- 7. In the **Notes** section, type additional information about the request that you want to make available to other users.
- 8. Use the **References** section to add references to the request.

You can reference a Web-accessible file or attach a document or file from your local machine to the current request. You can also reference packages, tasks, and other requests. For more information on how to add references, see *Overview of Adding References* on page 44.

9. Click Submit.

The Request Creation Confirmed page opens and displays the number assigned to the new request, and the request description.

PPM Center can be configured to save requests before they are submitted. To have this feature enabled for your site, see your application administrator.

10. To see the generated detail page for a submitted request, click Request #.

After you submit a new request, HP Demand Management assigns it an initial status, such as New, and then routes it along a standard business process of approvals, decisions, and actions, depending on the associated workflow. For more information, see *Processing and Managing Requests* on page 57.

### Creating Requests from the References Section

You can create a request from the **References** section of the detail page for a request.

To create a request from a **References** section of a request detail page:

- 1. Log on to PPM Center.
- 2. From the menu bar, select **Demand Management > Search Requests.**

The Search Requests page opens.

3. To locate a request, enter search criteria, and then click Search.

4. In the **Request Search Results** section, in the **Req #** column, click a number to open the corresponding request.

The detail page for the request opens.

- 5. Scroll to, and then expand, the References section.
- 6. From the New Reference list, select Request (New).
- 7. Click Add.

The Create New Request page opens.

| Create New Request [HP] - Microsoft Internet Explorer                                                          |                  |
|----------------------------------------------------------------------------------------------------|------------------|
| The Ealt view Pavorices Tools Help                                                                             | Close Window X   |
|                                                                                                    |                  |
| Create New Request                                                                                             |                  |
| 'Request Type:                                                                                                 |                  |
|                                                                                                    |                  |
| *Relationship:<br>O Duplicate Request - (Informational) - The selected Request is a duplicate of Request 30256 |                  |
| Original of Duplicate Requests - (Informational) - The selected Request is the Original of these two duplicate | Requests         |
| O Parent of this Request - (Informational) - The selected Request is the parent of Request 30256               |                  |
| Child of this Request - (Informational) - The selected Request is the child of Request 30256                   |                  |
| Related to this Request - (Informational) - The selected Request is related to Request 30256                   |                  |
| O Successor - (Blocked) - Action not allowed on selected Request until Request 30256 closes                    |                  |
| O Predecessor - (Blocking) - Action not allowed on Request 30256 until the selected Request closes             |                  |
| Create                                                                                                    | Cancel           |
| Create                                                                                                    | Carleer          |
|                                                                                                    | >                |
|                                                                                                    | 🧐 Local intranet |

- 8. From the **Request Type** list, select the type of request you want to create.
- 9. Under **Relationship**, select the option that indicates how the new request is related to the request you opened.

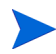

For more information about establishing relationships between requests, see *Overview of Adding References* on page 44.

10. Click Create.

The Create New *<Request Type>* page opens.

11. In the fields marked with a red asterisk, provide all required information.

12. Provide any additional information about the request that might be useful.

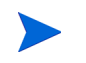

For instructions on how to complete the Create New <*Request Type*> page, see *Creating Requests from the Menu Bar* on page 39.

13. Click Submit.

# Creating Requests by Copying Requests

You can copy an existing request to create a request. This can save you time by eliminating the need to re-enter information that is common to both requests.

To copy an existing request:

- 1. Log on to PPM Center.
- 2. Open a request.

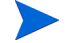

To open a request, see Opening and Updating Requests on page 58

The detail page for the request opens.

3. Above the Header section, click Make a Copy.

The Copy Request page opens.

- 4. To add the notes associated with the original request to the new request, leave the **Copy Request Notes** checkbox selected.
- 5. To add the references associated with the original request to the new request, leave the **Copy Request References** checkbox selected.
- 6. Click Copy.

The Create New *<Request Type>* page opens and displays the copied information. The values from all the fields in the **Header** and **Details** sections are replicated in the new request.

7. Modify the field values, as required, and then click Submit.

# **Overview of Adding References**

You can use the **References** section on the detail page to add (and view) supplementary information related to the request. For example, you might add a document or the URL for a Web page that provides a more information about the request.

You can associate the following reference types with a request:

- Attachments
- Packages (new and existing)
- Other programs
- Projects
- Releases
- Requests (new and existing)
- Tasks
- URLs

For some references, such as packages and other requests, you can establish a functional dependency to the original request. For example, you can specify that a request is a predecessor to the package so that the package cannot continue along its workflow until the request is closed. For a list of the references and their possible dependency relationships, see *Request Detail Page, References Section* on page 29.

# Adding References to Requests

This section provides the steps you perform to add different types of references to a request.

#### Adding Attachments as References

To add an attachment as a reference to a request:

- 1. Log on to PPM Center.
- 2. Open or create a request.

For information on how to open an existing request, see *Opening and Updating Requests* on page 58. For information on how to create a request, see *Creating Requests* on page 38.

- 3. Scroll to, and then expand, the References section.
- 4. From the New Reference list, select Attachment.
- 5. Click Add.

The Add Document window opens.

- 6. In the File field, type the name of the document file to attach as a reference.
- 7. In the **Author** field, you can replace your name with the name of the attachment author.
- 8. In the **Description** field, you can type a description of the attachment.
- 9. Click Add.

On the request detail page, the **References to be added on Save** field lists the referenced attachment.

10. Click Save.

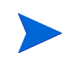

To add the reference, you must save the request or, if this is a new request, submit the request.

#### Adding Existing Packages as References

You can reference existing packages to a request.

To reference an existing package:

- 1. Log on to PPM Center.
- 2. Open or create a request.

For information on how to open an existing request, see *Opening and Updating Requests* on page 58. For information on how to create a request, see *Creating Requests* on page 38.

- 3. Scroll to, and then expand, the **References** section.
- 4. From the New Reference list, select Package (Existing).
- 5. Click Add.

The Add Reference: Package window opens.

- 6. Enter your search criteria in the available fields.
- 7. Click Search.

The **Package Search Results** section lists the packages that match your search criteria. The section also includes a list of relationship types.

 Under Select which relationship the selected packages will have to Request # <request number>, click the option that describes the relationship between the request and the package.

|    | ect which r     | elationship the selected               | l Packages will   | have to Requ          | est #30256:          |           |                          |
|----|-----------------|----------------------------------------|-------------------|-----------------------|----------------------|-----------|--------------------------|
| 0  | Child of this I | Request - (Informational) - "          | The selected Pacl | age is the child      | d of Request 30256   |           |                          |
| ۲  | Related to th   | is Request - (Informational)           | - The selected Pa | -<br>ackage is relate | d to Request 30256   |           |                          |
| 0  | Predecessor     | - (Blocking) - Action not al           | lowed on Reques   | t 30256 until se      | elected Package clos | ses       |                          |
| 0  | Successor -     | (Blocked) - Action not allow           | wed on selected l | Package until R       | equest 30256 close:  | 5         |                          |
| _  |                 |                                        |                   |                       |                      |           |                          |
| Pá | ackage Se       | earch Results                          |                   |                       |                      |           | Showing 1 - 5            |
|    | Pkg #∇          | Workflow                               | Status            | Priority              | Assigned To          | Pkg Lines | Description              |
|    | 30032           | DEV > TEST > PROD                      | New               | Normal                | csayer               |           | Patch v3 migration test  |
|    | 30029           | DEV > TEST > PROD                      | New               | Normal                | hhaywood             |           | Upgrade for release 7.0b |
|    |                 |                                        | New               | Normal                | csayer               |           | Patch v4a migration test |
|    | 30019           | DEV > TEST > PROD                      |                   |                       |                      |           |                          |
|    | 30019<br>30008  | DEV > TEST > PROD<br>DEV > TEST > PROD | New               | Normal                | csayer               | 1         |                          |

9. In the **Package Search Results** section, select the checkbox(es) next to the name(s) of the package(s) to add.

10. Click Add.

On the request detail page, the **References to be added on Save** field displays the package name and its relationship to the request.

11. Click Save.

The **Packages** subsection of the **References** section now lists the referenced package.

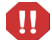

To add the package as a reference, you must save the request.

#### Adding New Packages as References

You can create a new package to add as a request reference.

To reference a new package:

- 1. Log on to PPM Center.
- 2. Open or create a request.

For information on how to open an existing request, see *Opening and Updating Requests* on page 58. For information on how to create a request, see *Creating Requests* on page 38.

- 3. Scroll to, and then expand, the References section.
- 4. From the New Reference list, select Package (New).
- 5. Click Add.

The Create New Package window opens.

6. Under **Relationship**, select the option that describes the relationship between the new package and the open request.

#### 7. Click Create.

The New Package window opens. Any matching header information from the request (such as description, priority, and package type) is automatically added to the package.

|                                                                                  |                                          |                  |                 |               | Close Window × |
|----------------------------------------------------------------------------------|------------------------------------------|------------------|-----------------|---------------|----------------|
| New Package 30                                                                   | 034                                      |                  |                 |               |                |
|                                                                                  |                                          |                  |                 | Save          | Cancel         |
| Header                                                                           |                                          |                  |                 |               |                |
| Package No.:                                                                     | 30034                                    | Package Group:   |                 | Created By:   | Admin User     |
| Description:                                                                     | This intiative addresses Phase 2 of      | of the overhaul. |                 | Created On    | March 6, 2007  |
| Workflow:                                                                        |                                          |                  | <b>III</b>      | Status:       | New            |
| Assigned User:                                                                   | Carolyn Sayer                            | Priority:        | Normal 💌        | Parent:       |                |
| Assigned Group:                                                                  | ITG Deployment Manageme 🔳                | Package Type:    | Customization 💌 | Priority Seq: | 50             |
| Percent Complete:                                                                | 0                                        |                  |                 |               |                |
| lotes to be added on s                                                           | save:                                    |                  |                 |               |                |
|                                                                                  |                                          |                  |                 |               |                |
| Dafarancas                                                                       |                                          |                  |                 |               |                |
| References<br>Reference Additio                                                  | ns                                       |                  |                 |               |                |
| References<br>Reference Additio                                                  | ns<br>chment V Add                       | ×                |                 |               |                |
| References<br>Reference Additio<br>lew Reference: Attac<br>References to be adde | NS<br>chment V Add<br>d on Save:         |                  |                 |               |                |
| References<br>Reference Additio<br>lew Reference: Attac<br>References to be adde | ns<br>chment v Add<br>d on Save:         | ×                |                 | _             | _              |
| References<br>Reference Additio<br>Hew Reference: Attac<br>References to be adde | ns<br>chment v Add<br>d on Save:         | 2                |                 | _             | -              |
| References<br>Reference Additio<br>New Reference: Atta<br>References to be adde  | ns<br>chment v Add<br>d on Save:         | ~                |                 |               |                |
| References<br>Reference Additio<br>New Reference: Attor<br>References to be adde | ns<br>chment v Add<br>d on Save:<br>Open | Remove           |                 |               |                |
| References<br>Reference Additio<br>lew Reference: Attac<br>References to be adde | ns<br>chment V Add<br>d on Save:<br>Open | Remove           |                 | Save          | Cancel         |
| References<br>Reference Additio<br>lew Reference: Attac<br>References to be adde | ns<br>chment v Add<br>d on Save:<br>Open | Remove           |                 | Save          | Cancel         |

8. Provide all required information, and any optional package information you want to make available, and then click **Save**.

On the request detail page, the **References to be added on Save** field lists the new package name.

9. Click Save.

To add the package as a reference, you must save the request.

#### Attaching Programs as References

You can reference existing programs to a request.

To reference an existing program:

- 1. Log on to PPM Center.
- 2. Open or create a request.

For information on how to open an existing request, see *Opening and Updating Requests* on page 58. For information on how to create a request, see *Creating Requests* on page 38.

- 3. Scroll to, and then expand, the **References** section.
- 4. From the New Reference list, select Program.
- 5. Click Add.

The Reference Program window opens.

- 6. In the **Program** field, type the name of the program you are adding as a request reference.
- 7. Under **Relationship**, select the option that describes how the program is related to the request.
- 8. Click Add.

On the request detail page, the **References to be added on Save** field lists the program name and displays its relationship to the request.

- 9. Click Save.
  - To add the program as a reference, you must save the request.

#### Attaching Projects as References

To attach existing projects as a reference:

- 1. Log on to PPM Center.
- 2. Open or create a request.

For information on how to open an existing request, see *Opening and Updating Requests* on page 58. For information on how to create a request, see *Creating Requests* on page 38.

- 3. Scroll to, and then expand, the References section.
- 4. From the New Reference list, select Project.
- 5. Click Add.

The Add Reference: Project window opens.

6. Provide the required information, and any optional information you want to record, and then click **Search**.

The Add Reference: Project window lists relationship types and the projects that match your search criteria.

- Under Select which relationship the selected Projects will have to Request # <request number>, select the option that describes how the project(s) is related to the request.
- 8. In the **Select Project to View** section, select the checkbox(es) for the project(s) you want to add as a reference to the request.
- 9. Click Add.

On the request detail page, the **References to be added on Save** field lists the project name and displays its relationship to the request.

10. Click Save.

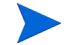

To add a reference, you must save or submit the request.

The detail page for the request now lists the selected project(s).

#### Adding Releases as References

You can reference existing releases to requests.

To reference an existing release:

- 1. Log on to PPM Center.
- 2. Open or create a request.

For information on how to open an existing request, see *Opening and Updating Requests* on page 58. For information on how to create a request, see *Creating Requests* on page 38.

- 3. Scroll to, and then expand, the **References** section.
- 4. From the New Reference list, select Release.
- 5. Click Add.

The Reference Release window opens.

- 6. In the **Release** field, type the release version.
- 7. Under **Relationship**, select the option that describes the relationship that the release has to the open request.
- 8. Click Add.

On the request detail page, the **References to be added on Save** field lists the release name and displays its relationship to the request.

9. Click Save.

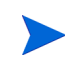

To add the release as a reference, you must save the request.

#### Adding Existing Requests as References

You can reference existing requests to requests.

To reference an existing request:

- 1. Log on to PPM Center.
- 2. Open or create a request.

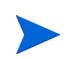

For information on how to open an existing request, see *Opening and Updating Requests* on page 58. For information on how to create a request, see *Creating Requests* on page 38.

3. Scroll to, and then expand, the **References** section.

- 4. From the New Reference list, select Request (Existing).
- 5. Click Add.

The Add Reference: Request window opens.

6. To locate the request to reference to the open request, enter your search criteria, and then click **Search**.

The Add Reference: Request window lists the possible relationship types. The **Request Search Results** section lists the requests that match your search criteria.

- Under Select which relationship the selected Requests will have to Request # <request number>, select the option that describes how the request you are about to select is related to the open request.
- 8. In the **Request Search Results** section, select the checkbox(es) for the request(s) you want to add.
- 9. Click Add.

On the detail page for the request, the **References to be added on Save** field lists the selected request(s).

10. Click Save.

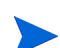

To add the reference, you must save the open request.

In the **References** section of the request detail page, the **Requests** subsection lists the referenced request(s).

#### Adding New Requests as References

You can add new requests as references to an existing request.

To reference a new request:

- 1. Log on to PPM Center.
- 2. Open or create a request.

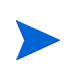

For information on how to open an existing request, see *Opening and Updating Requests* on page 58. For information on how to create a request, see *Creating Requests* on page 38.

- 3. Scroll to, and then expand, the References section.
- 4. From the New Reference list, select Request (New).

5. Click Add.

The Create New Request window opens.

- 6. From the **Request Type** list, select the type of request you want to create.
- 7. Under **Relationship**, select the option that describes how the new request is related to the open request.
- 8. Click Create.

The Create New *<Request Type>* window displays the fields available for the selected request type.

- 9. Provide information for all required fields, and any optional information you want to record.
- 10. Click Submit.

On the detail page for the original (open) request, the **References to be** added on Save field lists the selected request.

11. Click Save.

In the **References** section of the request detail page, the **Requests** subsection lists the new request you added.

#### Adding Tasks as References

You can add tasks as references to requests.

To reference an existing task:

- 1. Log on to PPM Center.
- 2. Open or create a request.

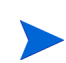

For information on how to open an existing request, see *Opening and Updating Requests* on page 58. For information on how to create a request, see *Creating Requests* on page 38.

- 3. Scroll to, and then expand, the **References** section.
- 4. From the New Reference list, select Task.
- 5. Click Add.

The Add Reference: Task window opens.

6. Using the fields provided, enter your search criteria.

7. Click Search.

The Add Reference: Task window lists the tasks that match your search criteria.

"Related to this Task" is the only relationship that can exist between requests and tasks.

- 8. In the **Select Task to View** section, select the checkboxes for the tasks that you want to add as references to the open request.
- 9. Click Add.

On the detail page for the request, the **References to be added on Save** field now list the selected task(s).

10. Click Save.

In the **References** section of the request detail page, the **Tasks** section lists the task(s) you added.

#### Adding URLs as References

You can reference an existing URL to a request.

To reference an existing URL:

- 1. Log on to PPM Center.
- 2. Open or create a request.

For information on how to open an existing request, see *Opening and Updating Requests* on page 58. For information on how to create a request, see *Creating Requests* on page 38.

- 3. Scroll to, and then expand, the References section.
- 4. From the New Reference list, select URL.
- 5. Click Add.

The Reference URL window opens.

- 6. In the URL field, type the URL address.
- 7. To test the URL, click View URL.
- 8. In the **Description** field, you can type a brief description of the URL.

9. Click **OK**.

On the detail page for the open request, the **References to be added on Save** field lists the URL you specified.

10. Click Save.

In the **References** section of the request detail page, the **URLs** section lists the URL you added.

# 4 Processing and Managing Requests

# In This Chapter:

- Overview of Processing and Managing Requests
- Opening and Updating Requests
  - □ Using the Query Builder to Search Requests
  - Deping Requests from Portlets
  - Deping Requests Using Email Notifications
  - Deping Requests from the Menu Bar
  - □ Editing Requests Simultaneously
- Managing Requests
  - Reopening Closed Requests
  - Deleting Requests
  - Cancelling Requests
  - Printing Requests
  - Purging Requests
  - Managing Requests Using Reports
  - Managing Requests Using Portlets

# **Overview of Processing and Managing Requests**

In HP Demand Management, After a new request is submitted, it can be *processed* and *managed*. Processing refers to updating requests and moving them through their assigned workflow steps. Managing refers to performing such actions as printing or purging requests.

To locate requests that require attention, do one of the following:

- View Portlets. Personalize HP Demand Management request portlets to display only the requests that are assigned specifically to you.
- **Perform Searches.** Use the Search Requests page.
- **Receive Notifications.** As a request proceeds through its workflow steps, email can be sent to notify you of pending actions. The notification might include a link that you can click to open the referenced request.

If you are logged on to PPM Center, the referenced request opens. If you are not logged on, the Logon page opens. After you log on, the referenced request opens.

You can configure request types to send email notifications after:

- □ A request reaches a specific workflow step
- □ A specific field changes value

# **Opening and Updating Requests**

If you have the required security permission, you can open and update HP Demand Management requests. This can involve:

- Searching requests
- Opening a request
- Changing information in request fields
- Adding notes or references to a request
- Performing an available action

This section addresses these tasks.

# Using the Query Builder to Search Requests

To locate requests, you can perform simple searches based on generic request fields, and more advanced searches based on the request fields for one or more requests. If your administrator has assigned you the Demand Mgmt: Access Request Query Builder access grant, you can also use the request query builder to create custom search queries for request type-specific fields. You access the query builder from the HP Demand Management Search Requests page.

#### **Request Query Components**

To use the query builder to construct a request query, you can combine multiple search terms with logical operators and use comparison operators to define search terms. A search term takes the following form:

<FieldName> <ComparisonOperator> <Value(s)>

where *<FieldName>* is a field on a request, *<ComparisonOperator>* is one of the operators listed in *Table 4-1*, and *<Value(s)>* is one or more values that the field can assume.

#### Comparison Operators for Building Request Queries

*Table 4-1* lists the comparison operators supported for building request queries in HP Demand Management. In the **Description** column, the "value on the left" refers to the value of the request field (in the request object), identified by *<FieldName>* in the search term. The "value on the right" refers to the *<Value(s)>* specified in the search term (in the query builder).

| Operator                 | Symbol | Value           | Description                                                          |
|--------------------------|--------|-----------------|----------------------------------------------------------------------|
| Greater than             | >      | Number/<br>Date | Value on the left is greater than the value on the right             |
| Less than                | <      | Number/<br>Date | Value on the left is less than the value on the right                |
| Greater than or equal to | >=     | Number/<br>Date | Value on the left is greater than or equal to the value on the right |
| Less than or equal to    | <=     | Number/<br>Date | Value on the left is less than or equal to the value on the right    |

Table 4-1. Supported operators for building queries (page 1 of 2)

| Operator       | Symbol     | Value           | Description                                                                                |
|----------------|------------|-----------------|--------------------------------------------------------------------------------------------|
|                |            | Number/<br>Date | Value on the left is equal to the value on the right                                       |
| Equal to       | =          | String          | Value on the left is the same as the value on the right (case-insensitive match)           |
|                |            | Number/<br>Date | Value on the left does not equal the value on the right                                    |
| Does not equal | !=         | String          | Value on the left is not the same as<br>the value on the right<br>(case-insensitive match) |
| In             | IN         | Number/<br>Date | Value on the left matches one of the values listed on the right.                           |
|                |            | String          | Value on the left matches one of the values listed on the right.                           |
| Not in         | NOT IN     |                 |                                                                                            |
| Contains       | contains   | String          | The string on the right is a substring of the string on the left.                          |
| Starts with    | startswith | String          | The string on the right is the start of<br>the string on the left<br>(case-insensitive).   |
| Ends with      | endswith   | String          | The string on the right is the end of the string on the left (case-insensitive).           |

| Table 4-1. Su | ao betroac | perators for | buildina c | aueries ( | paae 2 of | 2) |
|---------------|------------|--------------|------------|-----------|-----------|----|
|               |            |              | J          |           |           |    |

Logical Operators for Building Request Queries

The logical operators for building a query are AND, OR, and NOT.

You can:

- Use AND/OR to link multiple search terms in a compound query.
- Prefix the NOT operator to any search term. For example:

```
Priority='High' AND Status='InProgress' AND NOT AssignedTo
IN {'johndoe','janedoe'}
```

#### Grouping Search Terms in Queries

You can group one or more search terms with parentheses to create complex queries. For example:

(StartedOn > 5/5/06 AND StartedOn < 5/10/06) OR (StartedOn > 5/20/06 AND StartedOn < 5/30/06)

# **Opening Requests from Portlets**

HP Demand Management request portlets include links to the request detail pages. To open the detail page associated with the request, in an HP Demand Management portlet, click a **Request #** link.

For information about HP Demand Management portlets, see *Managing Requests Using Portlets* on page 69 and *Portlets on the Demand Manager Page* on page 82.

# **Opening Requests Using Email Notifications**

Some workflow steps are configured to send email notifications upon activation. Most email notifications include a link to the request.

To open the associated request, click the link. If you are logged on to PPM Center, the referenced request opens. If you are not logged on to PPM Center, the PPM Center Logon page opens. After you log on, the referenced request opens.

## Opening Requests from the Menu Bar

To open and update a request:

- 1. Log on to PPM Center.
- 2. From the menu bar, select **Demand Management > Search Requests**.
- 3. On the Search Requests page, enter your search criteria, and then click **Search.**
- 4. On the Request Search Results page, in the **Req#** column, click the number that corresponds to the request you want to open.

The detail page for the request opens. The **Available Actions** section contains buttons for the actions that you have permission to perform.

5. To act on the request, in the Available Actions section, click a button.

Some actions, such as **Accept** and **Reject**, move the request to the next step in the workflow and require no additional input. Other actions, such as **Assign Resource** or **Delegate Decision**, require that you provide additional information.

If you are required to provide more information, a workflow step action page(s) opens. To complete the action, provide the required information.

Some actions change the status of a field. For example, a disabled field can become enabled or required (marked with a red asterisk). Check the **Header** and **Details** sections for newly enabled or required fields.

A request can have a reference relationship that places it on hold until another request (or other referenced entity) is completed. If the request has such a reference relationship, the **Available Actions** section contains the **Override** button. To override the referenced relationship and allow the request to continue through the workflow, click **Override**.

6. In the Header section, complete the fields, as required.

The **Header** section includes general information about the request. Required fields are marked with a red asterisk. All other fields are optional. For information about a specific field, click the **Help** icon (if available) next to the field.

If necessary, you can change the request type. For example, you can change a bug request to an enhancement request.

Changing the request type can involve changing the fields are associated with the request. To reduce data entry if the request type is changed, HP Demand Management maps the fields from the original request type to the fields for the new request type. New fields contain no values. To change the request type, next to the **Request Type** field, click **Change**.

7. In the **Details** section, complete the fields, as required.

The **Details** section includes specific information about the request. It can contain one, several, or no subsections. Required fields are marked with a red asterisk. To view more information about a specific field, click the **Help** icon (if available) next to the field.

8. In the **Notes** section, type additional information about the request that you want to record.

The **Notes** section contains fields in which you can type notes about the request that you want to keep. To add a note, in the **Add Note** section, type the data. After you save the request, the note is added.

View existing notes in the **Existing Notes** section. Existing notes are listed in chronological order, with the most recent note at the top. To filter the notes for display, do one or more of the following:

- To display only the notes that users have entered, select the **Show Only User Notes** checkbox.
- To display notes that a specific user added, from the **Note Author** list, select the user name.
- To display only notes related to a changed value in a specific field, from the **Changed Fields** list, select the field name.
- 9. In the **Status** section, review the request status.

The **Status** section lists all of the workflow steps and the status of each. The current workflow step is highlighted.

In addition to the list of workflow steps, the **Status** section includes the following links:

- **Graphical View.** Displays the workflow associated with the request.
- Approval Details. Displays a detailed view of approved and completed workflow steps.
- **Transaction Details.** Displays detailed information about each completed workflow step transaction.

If the workflow step is an execution workflow step, it may be linked to a request execution log. To view the request execution log for a particular workflow step, in the **Step Status** column, click **log**.

If you have the permission required to act on an eligible step, the **Step Status** column displays the **View Available Actions** link. To display the action page for a workflow step, click **View Available Actions**.

The actions available on the action page are the same as those displayed in the title section for the request. To move the request to the next workflow step, complete the action.

10. Use the **References** section to add references to the request.

You can view existing references in subsections of the **References** section. Existing references are grouped by entity type. For example, referenced requests are listed in the **Requests** section. To change the relationship of an existing reference, from the **Relationship** list, select a different relationship. To delete a reference, click the **Delete** icon to the left of the reference name.

In some cases, you might want to reference a Web-accessible file or a document or file from a local machine to the request. You can also add other entities such as packages, tasks, or other requests as request references. For information about how to add references, see *Adding References to Requests* on page 45.

11. Click Save.

# **Editing Requests Simultaneously**

If two users edit the same request at the same time, and then click **Save**, HP Demand Management attempts to save the changes that both users make. If a change is not saved, HP Demand Management notifies the user who entered it, and advises that user to make the change and save it again.

#### Example: Two Users Editing Fields

Two users, "Otumbo" and "Monette," are working in different locations and editing the same request.

- Otumbo makes changes to the **Assigned To** and **Department** fields, and adds text to the **Notes** field.
- Monette makes changes to the Assigned To and Company fields, and adds text to the Notes field.
- 1. Otumbo clicks Save first.

All of his changes are saved.

2. Monette clicks **Save** next.

Monette's **Notes** are saved, but a message at the top of the request informs her that another user has made changes to the request, and displays these changes. Monette must re-enter her changes to the **Assigned To** and **Company** fields.

3. Monette again changes values in the **Assigned To** and **Company** fields, and then clicks **Save**.

The changes are saved.

### Example: Two Users Editing Fields Plus Workflow Action

Two users, "Otumbo" and "Monette," are working in different locations and editing the same request. They both have permission to move the request to its next workflow step.

1. Otumbo adds to the request **Notes** section, and then clicks the workflow action button.

Otumbo's changes are saved and the request advances along its workflow.

2. Monette adds an attachment to the request, and then clicks the workflow action button.

The attachment to the request is saved, but a message at the top of the request informs Monette that the workflow action she attempted has already been performed. No further action is necessary.

#### Example: Parallel Workflow Steps

Otumbo and Monette are editing the same request that is being processed along parallel branches of a workflow. Both users can process the request along these parallel branches independently without problems.

# Managing Requests

After you submit a request in HP Demand Management, users who have the required permission can view, change, or delete that request, depending on changes to the business requirements or workflow.

# **Reopening Closed Requests**

You can reopen a request at a preconfigured step in the workflow. For example, if a defect request is closed and the defect recurs, you can reopen the request.

To reopen a request:

- 1. Log on to PPM Center.
- 2. Search for and open the request.

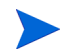

For information on how to open a request, see *Opening and Updating Requests* on page 58.

The request detail page opens.

- 3. Scroll to the **Status** section.
- 4. Click Reopen Request.

The request reopens.

# **Deleting Requests**

You can only delete saved requests from PPM Center. To delete a request, you must have either the Demand Mgmt: Edit Requests access grant or the Demand Mgmt: Edit All Requests access grant. Deleted requests can no longer be opened or viewed.

To delete a request:

- 1. Log on to PPM Center.
- 2. Search for and open the request.

For information on how to open a request, see *Opening and Updating Requests* on page 58.

The request detail page opens.

- 3. Scroll to the bottom of the page.
- 4. Click Delete.

HP Demand Management prompts you to confirm that you want to delete the request.

5. Click OK.

### **Cancelling Requests**

You can only cancel saved requests in PPM Center. To cancel a saved request, you must have either the Demand Mgmt: Edit Requests access grant or the Demand Mgmt: Edit All Requests access grant.

To cancel an existing request:

- 1. Log on to PPM Center.
- 2. Search for and open the request.

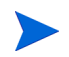

For information on how to open a request, see *Opening and Updating Requests* on page 58.

The request detail page opens.

- 3. Scroll to the **Status** section.
- 4. Click Cancel Request.

HP Demand Management prompts you to confirm the cancellation.

5. Click OK.

This cancels each workflow step and sets the request status to Cancelled.

### **Printing Requests**

You can print the detail page for a request.

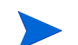

You cannot modify the printable version of the detail page.

To print a request:

- 1. Log on to PPM Center.
- 2. Search for and open the request.

For information on how to open a request, see *Opening and Updating Requests* on page 58.

The request detail page opens.

3. At the top of the page, click **Print Business Case**.

A printable version of the page opens in a new browser window.

4. On the printable version of the page, click **Print**.

# **Purging Requests**

You can delete multiple requests at the same time (if you have the required permissions). You cannot open or view deleted requests.

To purge multiple requests:

- 1. Log on to PPM Center.
- 2. Search for the requests to purge.

The search results page opens.

- 3. In the **Request Search Results** section, select the checkboxes that correspond to the requests you want to delete.
- 4. Click Delete.

# Managing Requests Using Reports

HP Demand Management includes a predefined set of reports, which are listed in *Table 4-2*. If you have the System: Submit Report access grant, you can generate these reports at any time to monitor request activity.

| Report Name                              | Description                                                                                                    |
|------------------------------------------|----------------------------------------------------------------------------------------------------|
| Contact Detail                           | Queries the contacts already entered in the HP<br>Demand Management system that are available<br>for entering and updating requests. |
| Demand Creation History                  | Shows the history of demand creation for a specified demand set.                                                                     |
| Historical SLA Violation                 | Shows the history of SLA violations for a specified demand set.                                                                      |
| Satisfied Demand History                 | Shows the history of demand that has been satisfied for a specified demand set.                                                      |
| Request Detail                           | Provides information about requests using several selection criteria.                                                                |
| Request Detail (Filter by Custom Fields) | Similar to the Request Detail report except that requests can be filtered based on values in custom fields.                          |
| Request History                          | Lists the complete workflow and field change history for each selected request.                                                      |

Table 4-2. HP Demand Management reports (page 1 of 2)

| Report Name                               | Description                                                                                                  |
|-------------------------------------------|----------------------------------------------------------------------------------------------------|
| Request Quick View                        | Provides a summary of open and closed requests, organized based on priority.                                 |
| Request Summary                           | Displays the total counts for groups of requests matching the selection criteria.                            |
| Request Summary (Filter by Custom Fields) | Similar to the Request Summary report except that requests can be filtered based on values in custom fields. |

Table 4-2. HP Demand Management reports (page 2 of 2)

For more information about these and other predefined reports in PPM Center, see the *Reports Guide and Reference*.

# Managing Requests Using Portlets

You can use the HP Demand Management request portlets to organize and present request information. *Table 4-3* on page 70 lists the demand-related portlets that you can add to your PPM Dashboard pages (including the preconfigured Demand Manager page) and customize to suit your information needs.

For information about the default portlets displayed on the Demand Manager page, see *Portlets on the Demand Manager Page* on page 82. For information about how to configure the information displayed in a portlet, see *Customizing Portlets* on page 85.

| Portlet Name                 | Description                                                                                                    |
|------------------------------|----------------------------------------------------------------------------------------------------|
| Assignment Queue             | The Assignment Queue portlet provides a customizeable view of the demand that has not yet been assigned to a resource. Use this portlet to assign a resource to a request.                                                                                                    |
| Demand by Category           | The Demand by Category portlet provides graphical<br>summary view into different aspects of demand. You<br>can organize the information displayed in the portlet<br>based on department, demand type, priority value, and<br>so on. You can also organize the displayed information<br>based on the number of demand entries within a specific<br>grouping (count) or the consolidated effort of the<br>grouped demand.        |
| Demand List                  | The Demand List portlet provides a list of the demands<br>placed on an organization or resource. You can<br>configure this portlet to display demand information<br>filtered based on criteria such as demand type, assigned<br>priority value, demand disposition, and so on.                                                                                                    |
| Issue List                   | Lists open issues associated with programs.                                                                                                    |
| My Requests                  | The My Requests portlet displays all requests created<br>by or assigned to the user, and which are at a workflow<br>step that the user can act on. This portlet provides a<br>view of the most pressing requests. By default, the<br>portlet displays all requests (with a current active step)<br>created by or assigned to the user, so that the user can<br>see the information without having to customize the<br>portlet. |
| Open Requests by<br>Priority | This portlet displays a graphical view of the number of open requests, grouped by assigned priority value. Use this portlet to help you visualize and group open issues.                                                                                                    |
| Program Risk List            | This portlet lists risks associated with projects that are<br>linked to programs. You can personalize this portlet to<br>display risks based on project, impact, probability of<br>occurrence, impact level or other criterion. You can<br>configure the portlet to display only the programs that<br>are relevant to your assigned activities.                                                                                |

Table 4-3. Demand-related portlets (page 1 of 2)

| Portlet Name                 | Description                                                                                                    |
|------------------------------|----------------------------------------------------------------------------------------------------|
| Program Scope Change<br>List | The Program Scope Change List portlet displays all of<br>the scope change requests associated with projects that<br>are linked to programs. You can configure multiple<br>instances of this portlet for viewing different programs<br>and the scope changes logged against their linked<br>projects.                                                                                                    |
|                              | You can personalize the portlet to display scope change<br>requests based on criteria such as project name,<br>severity, change request level, and so on.                                                                                                    |
| Request Activity             | This portlet displays general activity information such as<br>the number of requests opened and closed during the<br>previous two weeks, and the number of open requests.<br>This portlet provides visibility into high traffic request<br>types as well as the groups or users assigned to<br>address them.                                                                                                    |
| Request List                 | This portlet displays general request information, including description and status.                                                                                                    |
| Request References           | The Request References portlet lists the references<br>attached to request based on filters such as reference<br>type, relationship, and the time period the references<br>were added.                                                                                                    |
| Request Summary              | This portlet displays information about groups of requests, including assigned priority, request type, and the total number of requests in each category. You can drill down on any request or request group.                                                                                                    |
| Request Summary Bar<br>Chart | This portlet displays a bar chart that lets you see rolled<br>up information about selected requests. To see the list<br>of requests that a bar represents, click the bar.                                                                                                    |
| Request Summary Pie<br>Chart | This portlet displays a pie chart that presents rolled up<br>information about requests that you select. To see the<br>list of requests that a pie wedge represents, click the<br>wedge.                                                                                                    |
| SLA Exception Roll Up        | This portlet provides a graphical display (bar chart) of all<br>open demand under active service level agreements<br>(SLA). The SLAs are configured using request type<br>rules. According to your information needs, you can<br>group the SLA information based on department,<br>application, demand type, and other criteria.<br>Violations are highlighted in red. To see a list of violating<br>requests, click <b>View These Exceptions.</b> |

Table 4-3. Demand-related portlets (page 2 of 2)

HP supplies a preconfigured Demand Manager page that contains default portlets for use by demand managers. For detailed information about the Demand Manager page, and how to add it to your PPM Dashboard, see Chapter 6, *Demand Manager Page*, on page 79.
# 5 Integrating Requests and Projects

### In This Chapter:

- Overview of Integrating Requests and Projects
- Referencing Requests from Tasks
- Visibility into Tasks and Requests

# **Overview of Integrating Requests and Projects**

Customers who have both HP Demand Management and HP Project Management can integrate HP Demand Management's request tracking capability with HP Project Management's deliverable date and actuals tracking capabilities. By integrating HP Demand Management and HP Project Management, requests can be folded seamlessly into a scalable framework of interlocking initiatives.

Linking tasks to requests from HP Demand Management also gives instant visibility into the detailed activities that support a project. The possible relationships between projects, tasks, and requests are as follows:

- **Reference Tasks to Requests.** You can use the **References** tab on the Task Details page to link a task to new and existing requests.
- Reference Projects from Requests. You use the can use the References tab on the Task Details page to reference existing projects from requests. For information on how to reference a project from a request, see *Overview of Adding References* on page 44.
- Reference Tasks from Requests. You use the can use the References tab on the Task Details page to reference existing tasks from requests. For information on how to reference a task from a request, see *Overview of Adding References* on page 44.

As you integrate requests and projects, dependencies are established between the two entities. For example, you can specify a request as a predecessor to a package. This means that the package cannot continue along its workflow until the request is closed. *Table 5-1* lists the dependencies that you can create between requests and tasks and requests and projects.

| From Entity to<br>Entity   | Dependency<br>Relationship | Description                                                                              |  |
|----------------------------|----------------------------|------------------------------------------------------------------------------------------|--|
| From Request to<br>Task    | Related to this request    | (Informational) The selected task is related to the request.                             |  |
| From Request to<br>Project | Related to this request    | (Informational) The selected project is related to the request.                          |  |
| From Project to<br>Request | Related to this project    | (Informational) The selected<br>request (new or existing) is<br>related to this project. |  |
| From Task to<br>Request    | Related to this task       | (Informational) The selected request is related to the task.                             |  |

Table 5-1. Dependency relationships

For more information about relationships, see *Request Detail Page, References Section* on page 29.

# Referencing Requests from Tasks

To reference a request from a task:

- 1. Log on to PPM Center.
- 2. From the menu bar, select Project Management > Projects & Tasks > Search Projects.

The Search Projects page opens.

- 3. Enter your search criteria.
- 4. Click Search.

The Project Search page reloads and displays the search results.

5. To open a project, from the **Project Name** list, click the project name.

6. On the Project Summary tab, at the top of the Work Plan section, click Edit Work Plan.

The View Work Plan page opens to the Schedule View.

7. In the list of tasks, select the task to update, and then click the **Task Details** icon.

The Task Details page opens.

- 8. Click the **References** tab.
- 9. From the New Reference list, select Request (Existing) or Request (New).
- 10. Click Add.

If you selected **Request (Existing)**, the Add Reference - Request page opens. If you selected **Request (New)**, the Create New Request window opens.

- 11. If you selected **Request (Existing)**, do the following. Otherwise, skip to step 12 on page 76.
  - a. On the Add Reference: Request page, enter your search criteria, and then click **Search**.

The **Request Search Results** section lists the requests that match your search criteria.

- b. In the **Request Search Results** section, select the checkbox for the request you want to add as a reference.
- c. Click Add.

The Add Reference: Request page closes and the Task Details page opens. On the **References** tab, the **References to be added on Save** field displays the request you selected.

- 12. If you selected **Request (New)**, do the following in the Create New Request window:
  - a. In the **Request Type** field, select the request type.

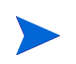

You can only specify the "Related to this Task" dependency between requests and tasks.

b. Click Create.

The Create New <*Request Type*> window opens.

c. Provide all required information (marked with a red asterisk) and any useful optional information, and then click **Submit**.

The Create New *<Request Type>* window closes and the Task Details page opens. On the **References** tab, the **References to be added on Save** field displays the request you just created.

13. Click Done.

The request is referenced to the task. The Task Details page closes, and the View Work Plan page opens.

14. To save your changes to the work plan, click **Done**.

# Visibility into Tasks and Requests

You can view references related to your tasks and projects using the Project References portlet on your PPM Dashboard. Add the portlet to your PPM Dashboard, and then personalize it to show the references that are relevant to your activities. You can configure the portlet to display references based on the following:

- Reference types
- Relationship
- Time period during which they were added
- Whether they prevent actions on tasks

# 6 Demand Manager Page

#### In This Chapter:

- Overview of the Demand Manager Page
- Portlets on the Demand Manager Page
  - Consolidated Demand Portlet
  - Demand by Department Portlet
  - Demand by Business Initiative Portlet
  - SLA Exceptions by Department Portlet
  - Initiatives Pending Approval Portlet
- Customizing Portlets

# Overview of the Demand Manager Page

HP Demand Management comes with a preconfigured Demand Manager page (shown in *Figure 6-1* on page 81) that displays a default set of portlets for use by demand managers. You can display additional demand-related portlets on the page, and customize the data that each portlet displays, according to your information needs.

This chapter contains descriptions of the default portlets displayed on the Demand Manager page, and descriptions of the demand-related portlets that you can add to the page. It also provides information about how to customize the portlets displayed on the page. For information on how to add the Demand Manager page to your PPM Dashboard, see the *Getting Started* guide.

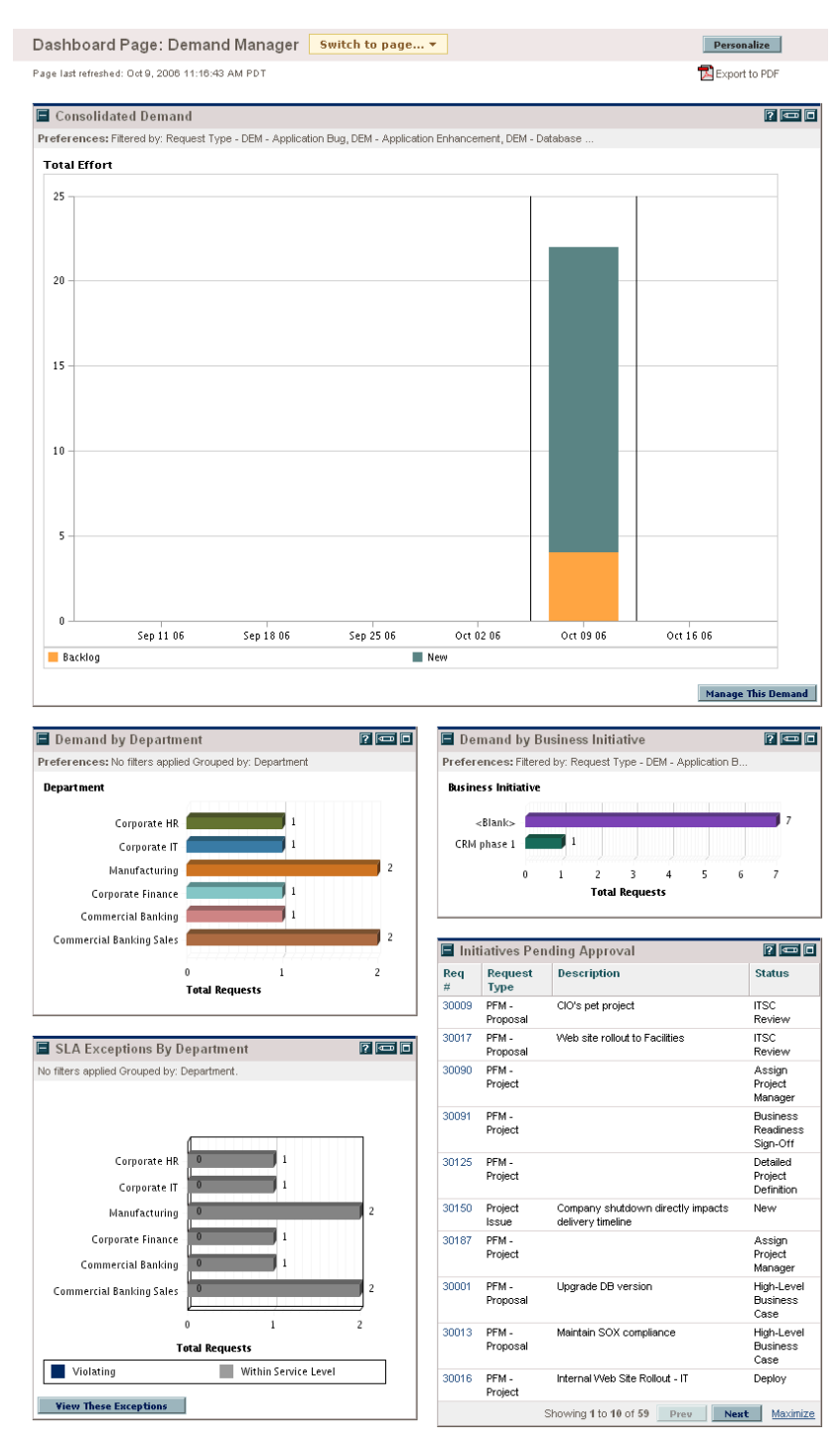

#### Figure 6-1. Demand Manager page

# Portlets on the Demand Manager Page

This section provides description of the default portlets displayed on the Demand Manager page. For information on how to personalize these portlets, see *Customizing Portlets* on page 85.

#### **Consolidated Demand Portlet**

The Consolidated Demand portlet provides a graphical overview of the demand placed on your organization. Drill-down functionality lets you edit parameters.

To display descriptions of all the filter fields that you can use to configure for the Consolidated Demand portlet, at the top right corner of the portlet, click the **Help** icon.

#### Demand by Department Portlet

The Demand by Department portlet (*Figure 6-2*) provides a graphical summary view of different areas of demand. You can customize the portlet to display demand information based on department, demand type, priority, and so on. You can also configure the portlet to grouped information based on number of demand entries within a specific grouping (count) or the consolidated effort of the grouped demand.

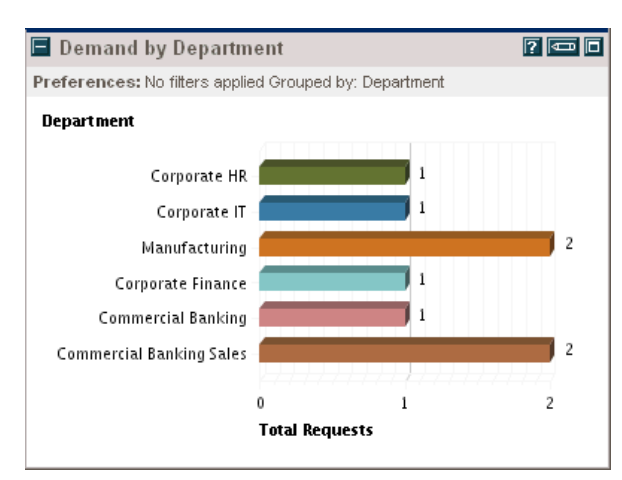

Figure 6-2. Demand by Department portlet

To display descriptions of all the filter fields that you can configure for the Demand by Department portlet, at the top right corner of the portlet, click the **Help** icon.

#### Demand by Business Initiative Portlet

The Demand by Business Initiative portlet (*Figure 6-3*) provides a graphical view of different aspects of demand. This portlet provides a summary in which demand can be grouped by department, demand type, priority, and so on.

You can also customize this portlet to display the grouped information based on the number of demand entries within a specific grouping (count) or the consolidated effort of the grouped demand.

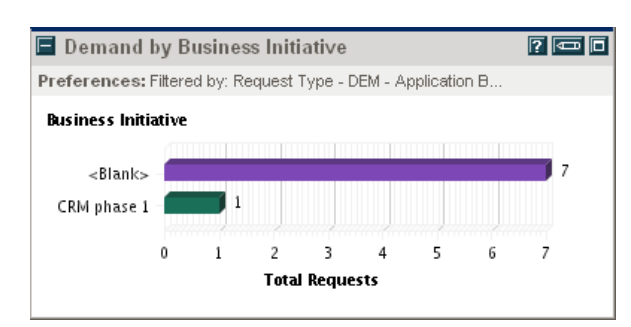

Figure 6-3. Demand by Business Initiative portlet

To display descriptions of all the filter fields that you can configure for the Demand by Business Initiative portlet, at the top right corner of the portlet, click the **Help** icon.

#### SLA Exceptions by Department Portlet

The SLA Exceptions by Department portlet (*Figure 6-4* on page 84) displays a bar chart of all open demand under service level agreements (SLA). The SLAs are configured using request type rules. The portlet displays the active SLAs related to demand, highlighting the violations in red.

To see a list of the violating requests, click **View These Exceptions**. You can personalize the SLA information displayed in this portlet by filtering demand based on department, application, demand type, and so on.

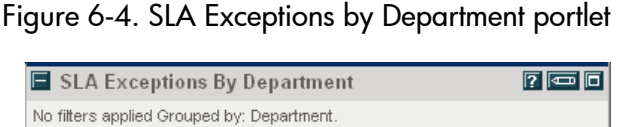

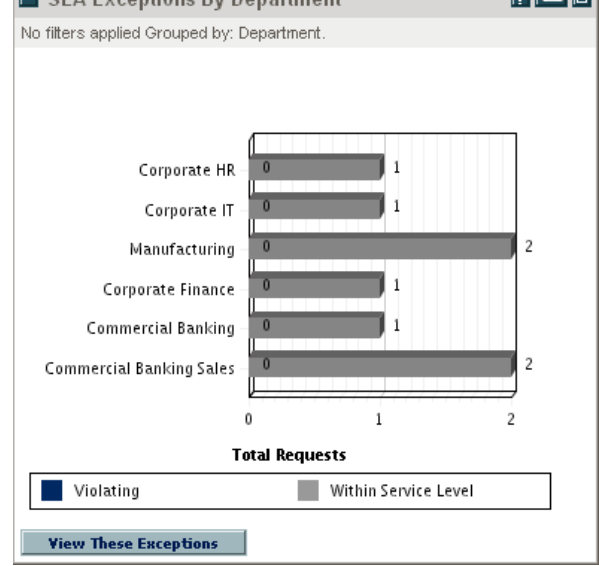

To display descriptions of all the filter fields that you can configure for the SLA Exceptions by Department portlet, at the top right corner of the portlet, click the **Help** icon.

#### Initiatives Pending Approval Portlet

The Initiatives Pending Approval portlet (*Figure 6-5* on page 85) displays general information about PPM Center requests, including request description and status. This portlet can be filtered for the same request criteria as the Request List portlet, but displays more detailed Request information.

You can personalize this portlet to display the same information displayed in the Request List portlet, but in more detail.

| 🖬 Initiatives Pending Approval 🛛 😰 📼 🗖 |                   |                                                        |                                   |  |
|----------------------------------------|-------------------|--------------------------------------------------------|-----------------------------------|--|
| Req<br>#                               | Request<br>Type   | Description                                            | Status                            |  |
| 30009                                  | PFM -<br>Proposal | CIO's pet project                                      | ITSC<br>Review                    |  |
| 30017                                  | PFM -<br>Proposal | Web site rollout to Facilities                         | ITSC<br>Review                    |  |
| 30090                                  | PFM -<br>Project  |                                                        | Assign<br>Project<br>Manager      |  |
| 30091                                  | PFM -<br>Project  |                                                        | Business<br>Readiness<br>Sign-Off |  |
| 30125                                  | PFM -<br>Project  |                                                        | Detailed<br>Project<br>Definition |  |
| 30150                                  | Project<br>Issue  | Company shutdown directly impacts<br>delivery timeline | New                               |  |
| 30187                                  | PFM -<br>Project  |                                                        | Assign<br>Project<br>Manager      |  |
| 30001                                  | PFM -<br>Proposal | Upgrade DB version                                     | High-Level<br>Business<br>Case    |  |
| 30013                                  | PFM -<br>Proposal | Maintain SOX compliance                                | High-Level<br>Business<br>Case    |  |
| 30016                                  | PFM -<br>Project  | Internal Web Site Rollout - IT                         | Deploy                            |  |
|                                        |                   | Showing 1 to 10 of 59 Prev Next                        | t <u>Maximize</u>                 |  |

Figure 6-5. Initiatives Pending Approval portlet

To display descriptions of all the filter fields that you can configure for the Initiatives Pending Approval portlet, at the top right corner of the portlet, click the **Help** icon.

# **Customizing Portlets**

You can change what data a portlet displays and, to some degree, how it displays the data.

To customize a portlet:

- 1. Log on to PPM Center.
- 2. Open the PPM Dashboard page that displays the portlet you want to customize.
- 3. In the top right corner of the portlet, click the Edit icon.

The Edit Preferences: <*Portlet Name*> page opens.

- 4. To change the portlet title displayed on the page:
  - a. At the top of the page, click **Change Title**.

The Edit Portlet Title window opens.

- b. In the **Title** field, select the current title, and then type the new title.
- c. To save the title, click **Change**.
- 5. In the **Preferences** and **Choose Display Columns** sections, make any necessary changes.

To see a description of the controls in the **Preferences** section, return to the portlet, and, in the upper right corner, click the **Help** icon.

6. Click Done.

The portlet reflects your changes.

For more information about working with portlets, see the *Creating Portlets and Modules* guide.

# Index

## A

adding attachments as references to requests 45 existing packages as references to requests 46 existing requests as references to requests 51 new packages as references to requests 47 new requests as references to requests 52 programs as references to requests 49 projects as references to requests 50 references for requests 44 releases as references to requests 51 tasks as references to requests 53 URLs as references to requests 54 approval details 27 Assignment Queue portlet 70 attachments adding to requests 45

#### С

cancelling requests 66 chapter overview 14 comparison operators in request queries 59 Consolidated Demand portlet 82 copying request 22 requests 43 Create New Request page 40 creating requests 39, 41 requests overview 36 customizing portlets on a PPM Dashboard page 85

#### D

data integrity for requests 17 deleting requests 22, 66 Demand by Business Initiative portlet 83 Demand by Category portlet 70 Demand by Department portlet 82 Demand List portlet 70 Demand Management introduction 13 request overview 20 Demand Manager page overview 80 portlets on 82

#### E

email opening requests 61 execution log 29

#### G

graphical view 26

Initiatives Pending Approval portlet 84 Issue List portlet 70

#### L

logical operators in request queries 60

#### Μ

managing requests 65 requests overview 58 requests using portlets 69 requests using reports 68 menu bar opening requests 61 My Requests portlet 70

## 0

Open Requests by Priority portlet 70 opening requests 58 requests using email 61 requests using menu bar 61 requests using portlets 61

#### Ρ

packages adding to requests 46, 47 portlets Assignment Queue 70 changing the title 85 Consolidated Demand 82 customizing 85 Demand by Business Initiative 83 Demand by Category 70 Demand by Department 82 Demand List 70 demand-related 69 **Initiatives Pending Approval 84** Issue List 70 managing requests 69 on the Demand Manager page 82 Open Requests by Priority 70 opening requests 61 Program Risk List 70 Program Scope Change List 71 Request List 71 **Request References 71 Request Summary 71** Request Summary Bar Chart 71 **Request Summary Pie Chart 71** SLA Exception Roll Up 71 SLA Exceptions by Department 83 portlets My Requests 70 PPM Dashboard customizing portlet 85 preconfigured Dashboard pages Demand Manager page 82 printing requests 22, 67 Program Risk List portlet 70 Program Scope Change List portlet 71 programs adding to requests 49 projects adding to requests 50 integrating requests 74 purging requests 68

# Q

query builder comparison operators used 59 logical operators used 60 using 59

### R

references adding for requests 44 finish-finish predecessor relationships 34 predecessor relationships 34 request relationships 30 successor relationships 34 related documents 17 releases adding to requests 51 reopening requests 65 reports managing requests 68 **Request Activity portlet** portlets **Request Activity 71** request detail page

approval details 27 details section 24 graphical view 26 header section 23 notes section 25 references section 29 request execution log 29 status section 25 title section 22 transaction history 28 Request List portlet 71 Request References portlet 71 Request Summary Bar Chart portlet 71 Request Summary Pie Chart portlet 71 Request Summary portlet 71 requests 51 adding attachments 45 adding existing packages 46 adding new packages 47 adding programs 49 adding projects 50 adding references 44 adding releases 51 adding tasks 53 adding to requests 51, 52 adding URLs 54 approval details 27 cancelling 66 copying 22, 43 Create New Request page 40 creating 39, 41 creating overview 36 definition 16 deleting 22, 66 execution log 29 finish-finish predecessor relationships 34 graphical view 26 integration projects 74 managing 65 managing overview 58 managing using portlets 69 managing using reports 68 opening 58

opening using email 61 opening using menu bar 61 opening using portlets 61 predecessor relationships 34 printing 67 printing request detail page 22 processing and data integrity 17 purging 68 reference relationships 30 referencing from tasks 75 reopening closed requests 65 request detail page overview 20 request type definition 16 searching 58, 59 statuses definition 16 successor relationships 34 transaction history 28 updating 58 viewing tasks 77

#### S

search terms grouping in queries 61 searching comparison operators used in request queries 59 for requests 58 for requests using the query builder 59 logical operators used in request queries 60 SLA Exception Roll Up portlet 71 SLA Exceptions by Department portlet 83

#### T

tasks adding to requests 53 referenced from requests 75 viewing requests 77 transaction history 28

#### U

updating

requests 58 URLs adding to requests 54

### W

workflows definition 16 workflow step definition 16